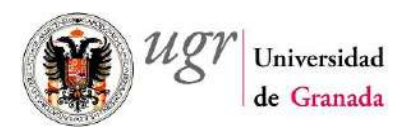

# MANUAL TRAMITACIÓN PROCEDIMIENTO

GESTIÓN ACADÉMICA: EXPEDICIÓN DE CERTIFICACIONES ACADÉMICAS

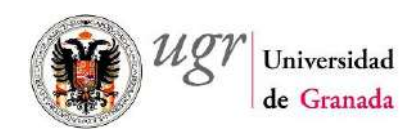

# Índice

| 1 Introducción                                               | 3  |
|--------------------------------------------------------------|----|
| 2 Esquema de tramitación                                     | 4  |
| 3 Tramitación                                                | 5  |
| Paso 1. Acceder al Escritorio de tramitación                 | 5  |
| Paso 2. Buscar expedientes                                   | 6  |
| Paso 3. Seleccionar expediente                               | 6  |
| Paso 4. Recepción y registro de la solicitud.                | 7  |
| Paso 5. Tramitación de la solicitud                          | 7  |
| 2.1 Certificación sujeta a Pago de Precios Públicos          | 9  |
| Paso 6. Tramitación Certificación sujeta a pago              | 9  |
| Paso 7. Incorporación Carta de Pago                          | 10 |
| Paso 8. Envío Carta de Pago                                  | 13 |
| Paso 9. Recepción Justificante de Pago                       | 14 |
| Paso 10 Incorporación automática del Justificante de Pago    | 15 |
| 2.2 Certificación No sujeta a Pago de Precios Públicos       | 16 |
| Paso 11. Fase Incorporación Certificado Académico            | 16 |
| Paso 12. Firmar documento                                    |    |
| Paso 13. Envío Certificación                                 |    |
| Paso 14. Fin del Trámite                                     |    |
| 2.3 Desestimación de la Solicitud                            |    |
| Paso 15. Envío Notificación de Desestimación de la solicitud |    |
| Paso 16. Generación documento Notificación al interesado     |    |
| Paso 17. Envío de Notificación al interesado                 |    |
| Paso 18. Archivo de la solicitud                             |    |
| Paso 19. Fin del procedimiento                               |    |
|                                                              |    |

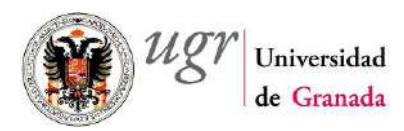

# 1.- Introducción

El presente documento pretende ser una ayuda práctica para todos los usuarios tramitadores de expedientes relativos a las solicitudes recibidas relativas a la Expedición de Certificaciones Académicas realizadas a través de la Sede Electrónica de la Universidad de Granada.

Este documento está enfocado de forma gráfica, por lo que muestra, a través de la captura de las pantallas, cada una de las fases por las que el tramitador del procedimiento deberá ir pasando al realizar la tramitación de los expedientes.

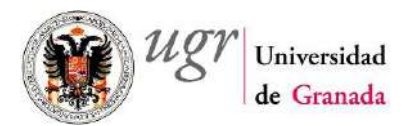

# 2.- Esquema de tramitación

El modelo de fases de este procedimiento responde al siguiente esquema:

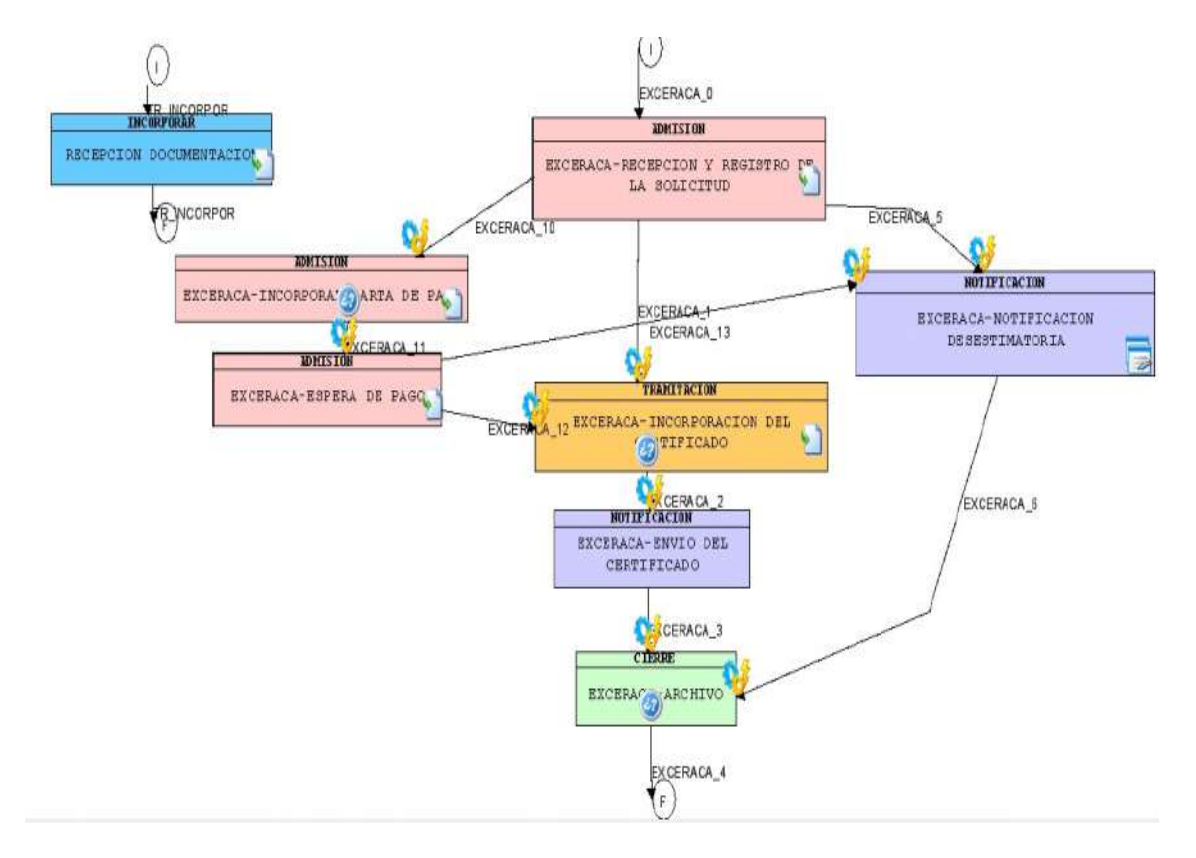

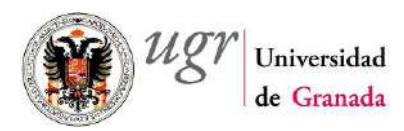

# 3.- Tramitación

**Paso 1. Acceder al Escritorio de tramitación:** igual que para cualquier otro procedimiento de Administración Electrónica).

• A través de la url: <u>https://escritorio.ugr.es/escritorioTramitacion/</u> se entra en la siguiente pantalla donde seleccionaremos Usuario y Clave (los mismos que en nuestro acceso identificado) para acceder al escritorio de tramitación.

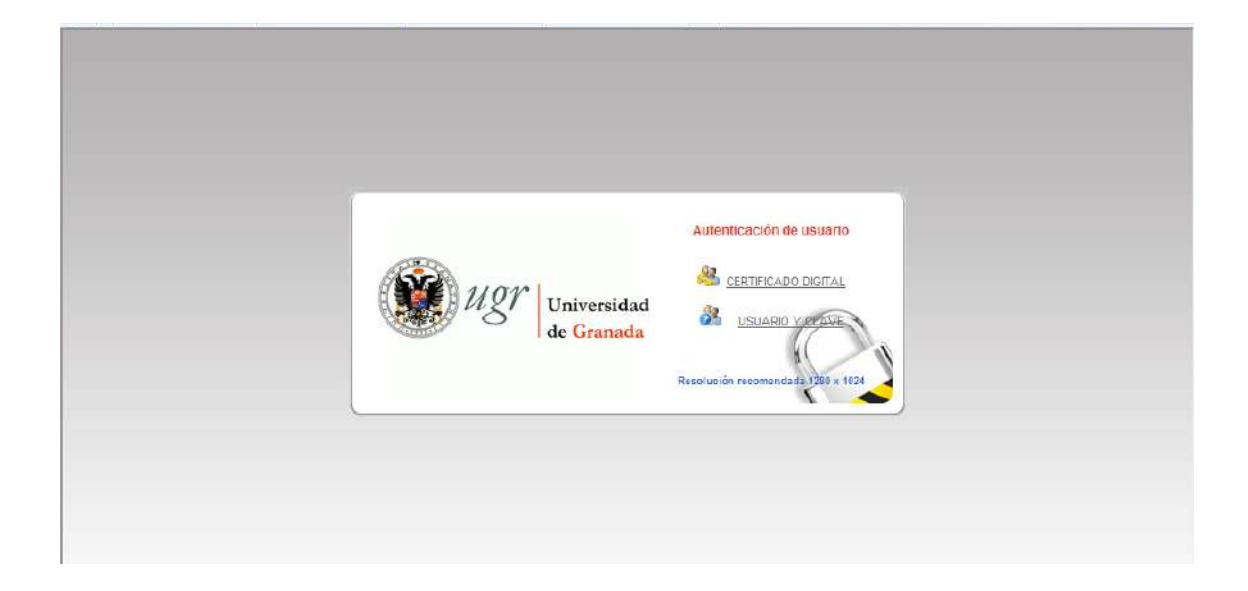

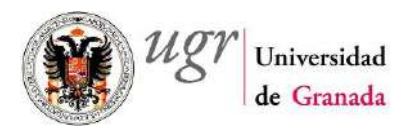

**Paso 2. Buscar expedientes:** el escritorio de tramitación es personal, es decir, cada persona podrá acceder exclusivamente a los expedientes en los que se encuentra dado de alta como tramitador. Una vez dentro de nuestro escritorio podremos buscar los expedientes que están en alguna fase de tramitación y se correspondan con procedimientos en los que se está dado de alta como tramitador.

• Para el objeto de este documento, en el buscador de expedientes habrá que seleccionar los filtros necesarios para buscar los expedientes correspondientes a *Expedición de Certificaciones Académicas*. Aparecerán los expedientes que tenemos pendientes de tramitar (en cualquier fase) según los criterios establecidos.

| <ul> <li>Árbol de expedientes</li> <li>Buscar expedientes</li> <li>Buscar expedientes</li> </ul> | Miércoles 20 de noviembre de 2013 - 9:18                                                                                                    | SALIR  |
|--------------------------------------------------------------------------------------------------|----------------------------------------------------------------------------------------------------|--------|
| Nueva expediente                                                                                 | BÚSQUEDA DE EXPEDIENTES<br>Sictema:<br>Tipo de Expediente:<br>Procedimiento y Versión:<br>Procedimiento y Versión:<br>Procedimiento | Buscar |
| Transiciones (a) y Eventes (a)                                                                   | 115500                                                                                                    |        |
| Documentos (o) y Otras Tareas (o)                                                                | 14.97                                                                                                    |        |
| Calendario                                                                                       |                                                                                                    |        |

#### Paso 3. Seleccionar expediente:

• Aparecerá un listado con todos los expedientes relativos a las solicitudes comentadas y que están pendientes de realización de alguna tarea por parte del tramitador.

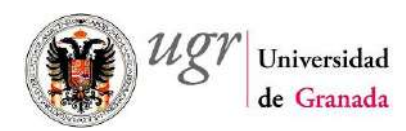

• Seleccionar el expediente sobre el que se desea realizar la tramitación pulsando sobre el número del expediente. Esta acción da acceso a toda la información relacionada con la tramitación del expediente (situación, evolución, documentos,...) y las posibles acciones, transiciones, eventos y tareas pendientes de realizar según el estado del expediente.

#### Paso 4. Recepción y registro de la solicitud.

- Toda nueva solicitud recibida realiza un asiento en el registro electrónico de la Universidad de Granada y crea un nuevo expediente en la plataforma de tramitación electrónica.
  - El interesado sólo podrá realizar la solicitud si no tiene deudas pendientes con la Universidad. En caso de que tenga alguna deuda pendiente el sistema no le permitirá completar la solicitud.
  - El sistema informará al interesado sobre si la certificación solicitada requiere o no el pago de precios públicos.
- La solicitud recibida se puede visualizar y/o descargar realizando consecutivamente los siguientes pasos:
  - 1. Pulsar sobre el icono que aparece en la parte inferior de la pantalla con forma de carpeta (rodeado con elipse negra en la imagen siguiente).
  - 2. Pulsar sobre en el icono con una flecha verde que aparece en la última columna de la derecha.

#### Paso 5. Tramitación de la solicitud.

- Una vez recibida la solicitud existen tres posibles acciones a realizar sobre la misma (transiciones), en función de algunos parámetros asociados al certificado solicitado:
  - Solicitud de expedición de un certificado que conlleva el pago de precios públicos: Se realizará la Transición a EXCERACA\_10 NECESITA PAGO EL CERTIFICADO. (Seguir en el punto 2.1 Certificación sujeta a Pago Precios Públicos (Paso 6 de la tramitación).
  - Solicitud de un Certificado que no implica el pago de precios públicos: Se realizará la Transición EXCERACA\_1 INCORPORAR EL CERTIFICADO. (Seguir en el punto 2.2 Certificación No sujeta a Pago Precios Públicos (Paso 9 de la tramitación).
  - Solicitud de un certificado que no puede ser expedido y/o entregado al alumno: Se realizará la transición EXCERACA\_5 – NOTIFICACIÓN

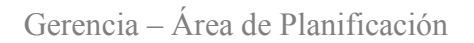

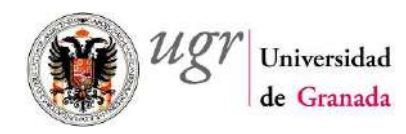

(

DESESTIMATORIA. (Seguir en el punto **2.3 Desestimación de la Solicitud (Paso 15** de la tramitación).

- Para la realización de la transición que corresponda, pulsar dos veces sobre la leyenda que aparece con el nombre de la Transición a realizar.
- Para el desarrollo de este manual se va a considerar en primera instancia que la solicitud se refiera a una certificación que requiere el pago de precios públicos (Transición a EXCERACA\_10 NECESITA PAGO EL CERTIFICADO).

| Árbol de expedientes                      | 0                                | Miércoles 20 de noviembre         | de 2013 - 9:                     | 4                                        |                                           | SOR GENERAL DE                             | PROCECIMIENTOS                    | Ę                                       | <u>B sal ir</u> |
|-------------------------------------------|----------------------------------|-----------------------------------|----------------------------------|------------------------------------------|-------------------------------------------|--------------------------------------------|-----------------------------------|-----------------------------------------|-----------------|
| EXCERAÇA S - NOTIFICACION DESE STIMATORIA | BAND<br>S R <sup>e</sup> Ex<br>Ø | EJA DE EXPED                      | IENTE<br>11<br>I DE CERTE<br>Ope | S<br>ulo<br>CACIONES A<br>ones de Listad | resultado 🖸<br>CADEMICAS<br>Ros 🕱 Hoja do | ● 1 ● ●<br>S Nombre del<br>cilculo - ⊕ XML | Solisitante 2 Feet<br>28/0<br>PDF | ee alitat Tipo Usuario/Fit<br>u2012 tet | ulación :       |
|                                           | Nāmero:                          | OCUMENTOS 1<br>1519 Titulo: EXPED | COTRA                            | S TARE                                   | AS DEL I                                  | EXPEDIEN<br>AS                             | TTE<br>Color                      | 940×4                                   | <u>i</u>        |
|                                           | o válido                         | Nombre                            | Estado                           | Fase                                     | Fecha F                                   | echa Fecha                                 | Usuario +                         | Observaciones                           |                 |
|                                           |                                  |                                   |                                  |                                          | comienzo I                                | mme mnd/izaoion                            | TREW@ -                           | EXPEDICION DE                           | (               |
|                                           | <u>*</u>                         | UGR_PR_0032_DOG_AD_0              | 1 Terminado                      | REGISTRO DE                              | 25/01/2012                                | 26/01/2012                                 | PROCEDIMIENTOS                    | ACADEMICAS                              | 2               |

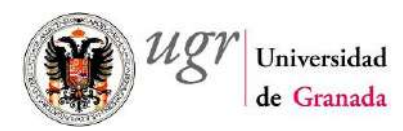

# 2.1.- Certificación sujeta a Pago de Precios Públicos

#### Paso 6. Tramitación Certificación sujeta a pago

- Hacer doble click sobre EXCERACA\_10 NECESITA PAGO EL CERTIFICADO.
- Aparecerá una ventana emergente como la de la siguiente imagen.

| Árbol de expedientes                        | Miércoles 20 de noviembre de 2013 - 9:51 | SUPERVISOR GENERAL D                      | E PROCEDIMIENTOS                                             | SALIR                     |
|---------------------------------------------|------------------------------------------|-------------------------------------------|--------------------------------------------------------------|---------------------------|
| Transiciones (3) y Eventos (o)              |                                          |                                           |                                                              |                           |
|                                             | BANDEJA DE EXPEDIENTES                   |                                           |                                                              |                           |
|                                             | a N* Expedients: Titulo                  | t resultado 💌 🖬 t 💌 🛤                     | I solisitante 🙁 Fecha alta                                   | Tipo Usuario/Fitulación 8 |
| BENCERACA_10 - NECESITA PAGO EL CENTIFICANY |                                          | NES ACADEMICAS                            | 26/01/2012                                                   | 191                       |
|                                             | ABIO DE FASE                             | ×                                         |                                                              |                           |
| Ubser                                       | vaciones:<br>Tranitar Cancela            |                                           | ie<br>Ceste                                                  | 0                         |
|                                             |                                          |                                           | Usuario 🌯 Obser                                              | rvaciones a a             |
|                                             | EXCEP                                    | RACA<br>CION Y<br>RO DE<br>RO DE<br>LOTUD | TREM® - EXPED<br>TRAMITADOR DE CENTIF<br>PROCEDINIENTOS ACAD | ICION DE<br>ICACIONES     |
| Documentos (s) y Otras Tareas (o)           | 11.21                                    | e L'astadora 👷 Hoja de cálculo 🛛 🕢 XXII.  | 1 PDF                                                        |                           |
| Calendario                                  |                                          |                                           |                                                              |                           |

- Esta situación se repetirá siempre que deseemos pasar de Fase en la tramitación de un Expediente. En todos los casos en que nos encontremos en esta ventana, pulsaremos sobre Tramitar si realmente queremos realizar el Cambio de Fase o Cancelar para volver atrás y realizar cualquier acción adicional en la Fase actual.
- Pulsar en Tramitar. El Sistema nos informará del Cambio de Fase que se va a producir mostrando una ventana con la información que se puede ver en la siguiente imagen.

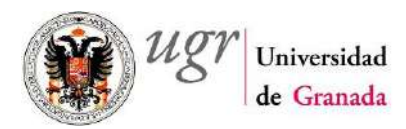

| Arbol de expedientes           Transiciones (1) y Eventos (0) | G Miércoles 20 de noviembre de 2013 - 8                                                                                                    | 152 SUPERVISOR GENERAL DE PROCECIMIENT                                                                                                    | ios 🖁 sa ir                                                 |
|---------------------------------------------------------------|----------------------------------------------------------------------------------------------------|----------------------------------------------------------------------------------------------------|-------------------------------------------------------------|
| EXCERICA_11-ESPERANOS QUE PAQUE LA CARTA                      | BANDEJA DE EXPEDIENTE<br>1 seeso<br>P M° Espediente:<br>P M° Espediente:<br>P M° P M° P M° P M° P M° P M° P M° P M° | CS<br>IDDITION<br>Titulo<br>RTIFICACIONES ACADEMICAS<br>RTIFICACIONES ACADEMICAS<br>RTIFICACIONES ACADEMICAS<br>RTIFICACIONES ACADEMICAS<br>RTIFICACIONES ACADEMICAS | P<br>Fedha attar Tipo Usuarlo/Titulación:<br>26/01.2012 101 |
|                                                               | Tipo C N' Expediente                                                                                                    | 1 Mensaje                                                                                                    |                                                             |
|                                                               |                                                                                                    |                                                                                                    |                                                             |
| Documentos (a) y Otras Tareas (o)                             |                                                                                                    |                                                                                                    |                                                             |
| Calendario                                                    |                                                                                                    |                                                                                                    |                                                             |

#### Paso 7. Incorporación Carta de Pago

- Al realizar el cambio de Fase, se producirá la actualización de toda la información relacionada con la tramitación del expediente (situación, evolución, documentos,...) y las posibles acciones, transiciones, eventos y tareas pendientes de realizar según el estado del expediente.
- En esta fase, se dispone de una única alternativa de transición (EXCERACA\_11 ESPERAMOS QUE PAGUE LA CARTA).
- En este momento, si intentamos pasar de Fase, el sistema nos dará el error que se muestra en la imagen siguiente.

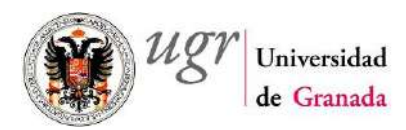

| Årbol de expedientes           Transiciones (1) y Eventos (0) | Miércoles 20 de noviembre de 2013 - 10:23                                                    | SUPERVISOR GENERAL DE PROCEDIMIENTOS                                                                                                    | A SALIR                        |
|---------------------------------------------------------------|----------------------------------------------------------------------------------------------|----------------------------------------------------------------------------------------------------|--------------------------------|
| EXCERACA_11-ESPERANOS QUE PAGUE LA CARTA                      | BANDEJA DE EXPEDIENTES                                                                       | Todos i Ilinguno i i esultado IPI e IPI     Monthie dei solicitante - Feche alta:     Storbie dei solicitante - Storbieda:     Storbieda: | Tipo Usuario/Titulación<br>131 |
|                                                               | BIODE FASE<br>1 repulses I I P<br>Expedientel<br>0319 No SE PUEDE TRANITAR, EXISTE ALGUNA TA | REA OBLIGATORIA NG TRATADA                                                                                                    |                                |
|                                                               |                                                                                              |                                                                                                    |                                |
|                                                               |                                                                                              |                                                                                                    |                                |
|                                                               |                                                                                              |                                                                                                    |                                |
| Documentos (1) y Otras Tareas (0)                             |                                                                                              |                                                                                                    |                                |

- Este error, tal y como se indica en el mensaje, es debido a que existe una Tarea obligatoria que no ha sido realizada por nuestra parte.
- Pinchar en Documentos (1) y Otras Tareas (rodeado con elipse roja en la imagen anterior). Se abre la ventana que se adjunta a continuación y donde se ve que la tarea obligatoria a realizar es la incorporación de la Carta de Pago con los Precios Públicos a satisfacer por el alumno.
- La Carta de Pago debe ser generada de forma externa al Sistema de Tramitación para su incorporación al expediente electrónico en este momento de la tramitación.

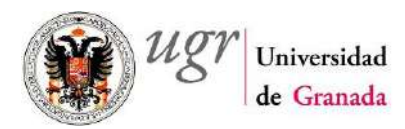

| Árbol de expedientes<br>Transiciones (1) y Eventos (0) | Miércoles 20 de noviembre de 2013 - 12:57     SUPERVISOR GENERAL DE PROCEDIMIENTOS                         |
|--------------------------------------------------------|----------------------------------------------------------------------------------------------------|
| Documentos (4) y Otras Tareas (o)                      | BANDEJA DE EXPEDIENTES                                                                                     |
| PAGO - CARTA DE PAGO                                   | Tseesolcnaoo   O   Todos   Ninguno   1 resultado III C I                                                   |
|                                                        |                                                                                                    |
|                                                        |                                                                                                    |
|                                                        | Válido Nombre Estado: Fase Feoha Fosha Fosha Usuario Usuario Uservaciones e                                |
|                                                        | UGR_PR_0032_D0C_AO_01 Terminado REGERCION Y 28/01/2012 28/01/2012 TRAMITADOR DE CERTIFICACIONES ACADEMICAS |
|                                                        | Opciones de Lisiados 🕱 Hejs de cálcula . 🧟 PDP                                                             |

- Hacer doble click en la tarea PAGO CARTA DE PAGO. Esta Tarea tal y como indica el icono que la precede (rodeado en fucsia) consiste en la incorporación por parte del administrativo de un documento en formato pdf.
- Se abre una ventana emergente. Pinchar sobre el botón Examinar y seleccionar de nuestro ordenador la Carta de Pago a incorporar (recuerda que siempre todos los documentos que se incorporen serán en formato pdf). Si lo considera conveniente puede introducir Observaciones en el campo destinado a este fin.
- Pinchar Incorporar para confirmar la acción o Cancelar para volver al estado anterior. Se informará de la correcta realización de la tarea.

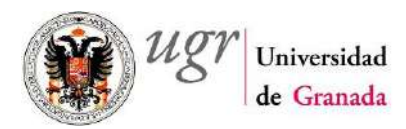

| Árbol de expedientes<br>Transiciones (1) y Eventos (0) | Niércoles 20 de noviembre de 2013 - 13:14     SUPERVISOR GENERAL DE PROCECUMIENTOS |
|--------------------------------------------------------|------------------------------------------------------------------------------------|
| Documentos (a) y Otras Tareas (o)                      | BANDEJA DE EXPEDIENTES                                                             |
|                                                        |                                                                                    |
| Colondaria                                             | Opciones de Listados 🗙 Hoja de cálcalo - 🖓 XXI. 🗐 PDF                              |

- Cerrar pinchando el aspa de la esquina superior derecha de la ventana para seguir con el procedimiento.
- El documento incorporado con la Carta de Pago puede ser consultado, a través del icono de acceso a Documentos y otras tareas del expediente (forma de carpeta de la zona inferior derecha de la pantalla rodeada en rojo en la imagen anterior).

#### Paso 8. Envío Carta de Pago

- El envío de la Carta de Pago al interesado, será realizado a través de un mensaje de correo electrónico generado automáticamente por parte del sistema de tramitación.
- Pulsar Transiciones y Eventos y hacer doble click sobre la transición EXCERACA\_11 ESPERAMOS QUE PAGUE LA CARTA.
- Pinchar botón Tramitar. El sistema nos informa de las acciones realizadas (mostrado en la siguiente imagen).

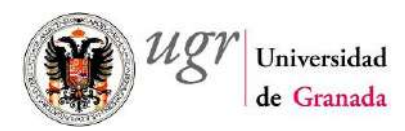

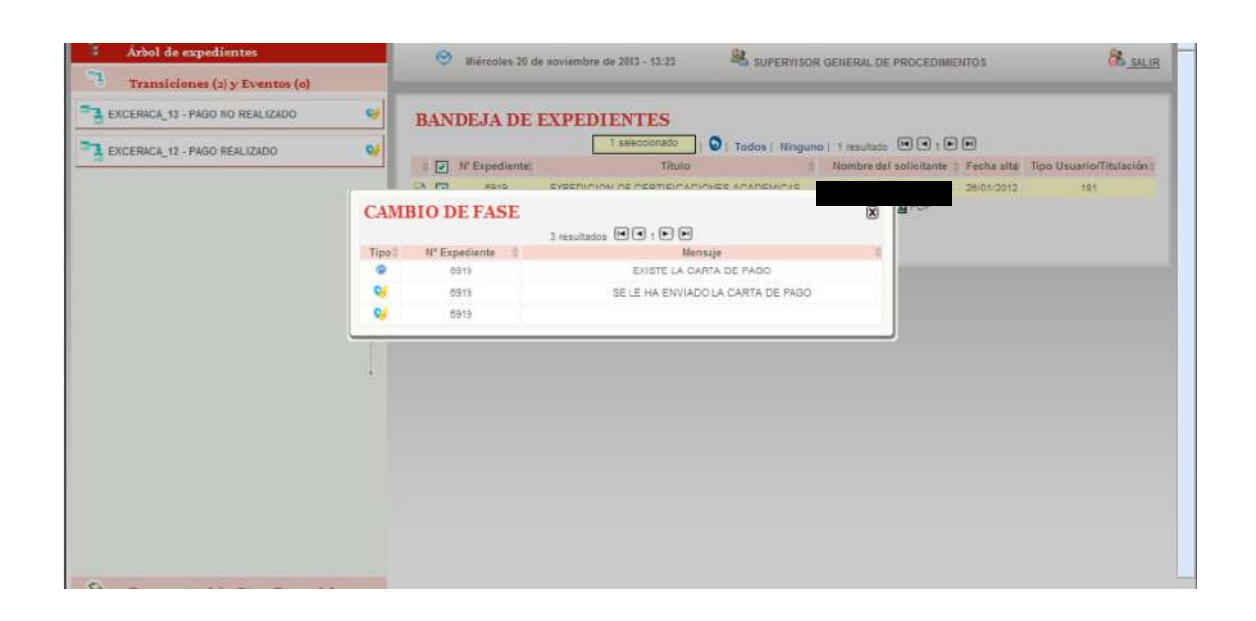

• En el correo electrónico con la Carta de Pago adjunta que se envía al interesado se le informa de las instrucciones a seguir y el lugar dónde debe de incorporar la Justificación de haber realizado el Pago requerido para la obtención de la Certificación solicitada.

#### Paso 9. Recepción Justificante de Pago

- La incorporación del Justificante de Pago se realizará automáticamente en el sistema una vez el interesado realice las acciones pertinentes por su parte. Adicionalmente, al incorporarse este justificante, se enviará un correo electrónico a todo el personal del centro dado de alta para este tipo de expediente notificándolo.
- En este punto de la Tramitación hay que esperar a la Recepción del Justificante de pago de los precios públicos o al transcurso del plazo establecido. Estos dos posibles caminos de tramitación son:
  - Incorporación documento acreditativo del pago. Se realizará la transición a EXCERECA\_12 PAGO REALIZADO (seguir en el Paso 10 Incorporación Justificante de Pago).
  - Generación Notificación desestimatoria de la Certificación solicitada por el interesado. En caso de que haya transcurrido el plazo sin la correcta

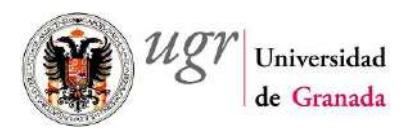

recepción del pago de los Precios Públicos requeridos se realiza la transición a la fase EXCERACA\_13 – PAGO NO REALIZADO. En este caso, se estará en la misma situación que en el caso visto en **Paso 5** de este Manual cuando el Certificado solicitado no puede ser expedido y/o entregado al alumno. (Seguir en el punto **2.3 Desestimación de la Solicitud** (Paso **15** de la tramitación).

#### Paso 10 Incorporación automática del Justificante de Pago

• Si intentáramos realizar el paso a la Fase PAGO REALIZADO, previamente a esta Incorporación el Sistema nos avisaría del error tal y como se muestra en la imagen siguiente y nos impide el paso.

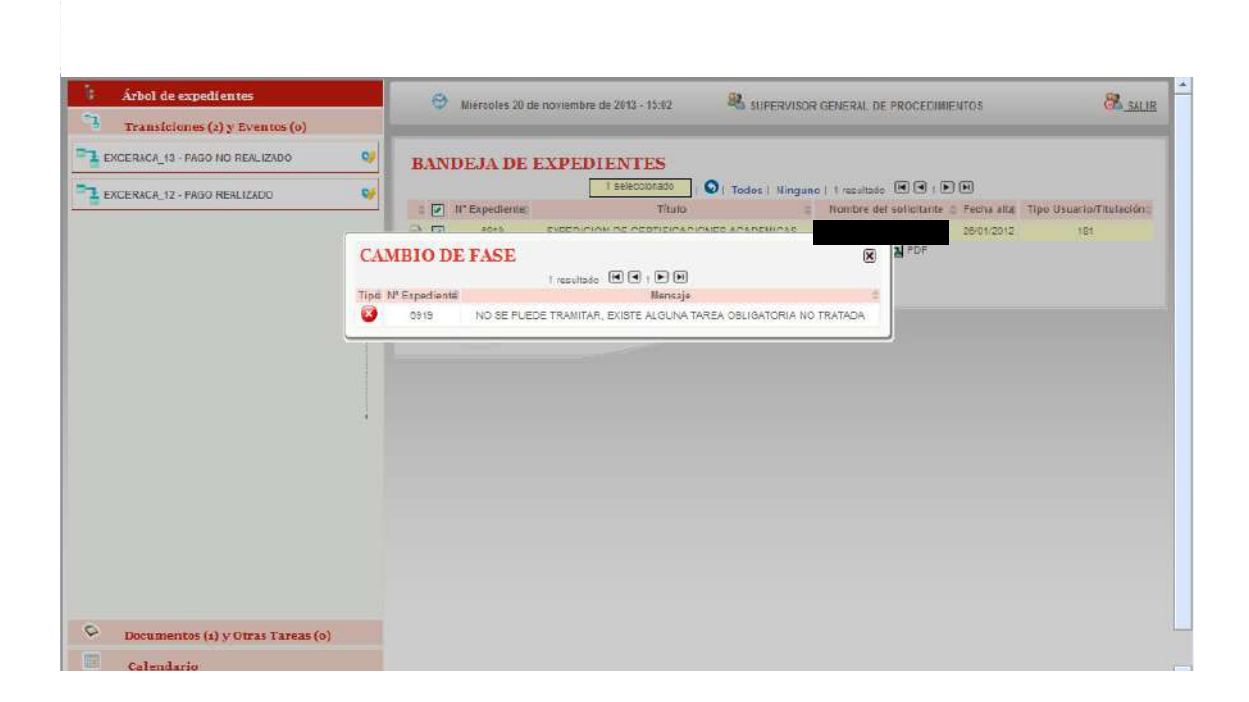

- Este error, tal y como se indica en el mensaje, es debido a que existe una Tarea obligatoria que no ha sido realizada. Esta tarea se realiza automáticamente en el sistema mediante las acciones que ejecuta el interesado.
- Una vez recibido el correo de notificación de que se ha incorporado el justificante por parte del interesado, el documento Acreditativo del Pago incorporado, como ya

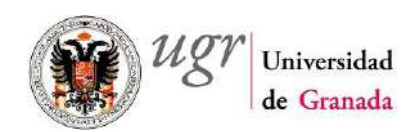

se comentó en un punto anterior, puede ser consultado a través del icono de acceso a Documentos y otras tareas del expediente.

- Una vez ejecutado lo anterior se pasa a la generación e incorporación de la Certificación solicitada por el interesado.
- En este momento este camino se une al que corresponde a la situación de que la Certificación solicitada No requiera pago. Seguir en el punto 2.2 Certificación No sujeta a Pago Precios Públicos (Paso 11).

### 2.2.- Certificación No sujeta a Pago de Precios Públicos

#### Paso 11. Fase Incorporación Certificado Académico.

- A este punto de la Tramitación de un expediente es posible acceder desde dos puntos previos de la tramitación:
  - Fase Inicial (EXCERACA RECEPCION Y REGISTRO DE LA SOLICITUD), en el caso de que la solicitud realizada corresponda a una Certificación no sujeta al Pago de Precios Públicos (Paso 5).
  - Fase Incorporación del Justificante Acreditativo del Pago de Precios Públicos requeridos (EXCERACA – ESPERA DE PAGO). Situación de que se hubiera solicitado una Certificación que requiere Pago de Tasas y la misma ha sido satisfecha y acreditada previamente por el solicitante (Paso 10).
- En este punto de la tramitación, se dispone de una única alternativa de transición, EXCERACA\_2 ENVIAR EL CERTIFICADO.
- Como en casos anteriores no es posible pasar de Fase, el Sistema nos daría error de que existe una Tarea obligatoria que no ha sido realizada.
- Pinchar en Documentos (5) y Otras Tareas y nos mostrará la ventana que se adjunta a continuación y donde aparece una tarea asociada a cada una de las posibilidades de firma de la Certificación sido solicitada por el interesado.
- Sólo hay que realizar una de estas tareas.
- Las posibilidades son:
  - Incorporar Certificado para ser Firmado Digitalmente por una sola persona (Secretario del Centro). Doble click sobre la tarea EXCERACAT1 – SE INCORPORA EL CERTIFICADO DE SIGA UN FIRMANTE.

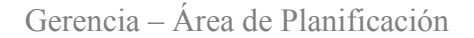

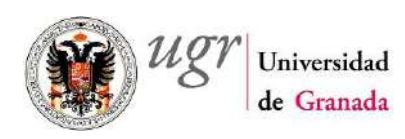

- Incorporar Certificado para ser Firmado Digitalmente por dos personas (Secretario del Centro y Decano o Director). Doble click sobre la tarea EXCERACAT2 – SE INCORPORA EL CERTIFICADO DE SIGA DOS FIRMANTES.
- Incorporar el Certificado para ser Firmado Digitalmente por tres personas (Administrador del Centro, Secretario y Decano o Director). Doble click sobre la tarea EXCERACAT3 – SE INCORPORA EL CERTIFICADO DE SIGA TRES FIRMANTES.
- Incorporar el Certificado para ser Firmado Digitalmente sólo por el Administrador del Centro. Doble click sobre la tarea FIRMA ADM – FIRMA DEL ADMINISTRADOR SOLO.
- Incorporar el Certificado para ser Firmado Digitalmente por el Administrador y el Secretario del Centro. Doble click sobre la tarea CERT\_ADMSEC – CERTIFICADO FIRMADO DIGITALMENTE, SECRE Y ADMIN.

| 🕴 Árbol de expedientes                                             | 0                | Jueves 21 de novie               | mbra da 2013 - 10:22                                           | 52                    | SUPERVISOR G               |                 | PROCED          | INTENTOS                                | 8 cal                |
|--------------------------------------------------------------------|------------------|----------------------------------|----------------------------------------------------------------|-----------------------|----------------------------|-----------------|-----------------|-----------------------------------------|----------------------|
| Transiciones (1) y Eventos (0)                                     |                  |                                  |                                                                |                       |                            | ()(EU))= E(E    | Marsh           |                                         |                      |
| Documentos (5) y Otras Tareas (0)                                  | BAND             | EJA DE EX                        | PEDIENTES                                                      |                       |                            |                 |                 |                                         |                      |
| EXCERACATI - SE INCORPORA EL CERTIFICADO                           | = N*Ex           | sediente:                        | Titulo                                                         | 1 resultar            |                            | E del s         | olusitante      | Fecha alta Tipo                         | Usuario/Titulación   |
| EXCERACAT2 - SE INCORPORA EL CERTIFICADO                           | <u>a</u> 4       | <u>8919</u> EXPEI                | DICION DE CERTIFICACION<br>Optiones de U                       | ES ACADE<br>stados: 🗶 | MICAS<br>Hoja de cálculo , | ØXML.           | 2 PDF           | 26/01/2012                              | 181                  |
| CERT_ADMSEC - CERTIFICADO FIRMADO                                  |                  |                                  |                                                                |                       |                            |                 |                 |                                         |                      |
| 🖞 FIRMA ADM - FIRMA DEL ADMINISTRADOR SOLO 🛛 🧃                     |                  |                                  |                                                                |                       |                            |                 |                 |                                         |                      |
| EXCERACATS - SE INCORPORA EL CERTIFICADO<br>DE SIGA TRES FIRMANTES | Namero:          | VOLUCIÓN                         |                                                                | NTE<br>CIONES AI      | CADEMICAS                  |                 | K               |                                         | <b></b>              |
|                                                                    |                  |                                  |                                                                | 4 resultad            | ine 19 1 19                | •               |                 | Evolución del exned                     | iente o histórico de |
|                                                                    | Fecha<br>entrado | Transición 0                     | Fase (Metafase)                                                | Abterta               | Acto .<br>administrativo   | Fecha<br>salida | Fecha<br>limite | Usuario                                 | Observaciones        |
|                                                                    | 21/11/2013       | PAGO REALIZADO                   | EXCERACA-<br>INCORPORACION DEL<br>CERTIFICADO<br>(TRAMITACIÓN) | No                    |                            |                 |                 | SUPERVISOR GENERAL<br>DE PROCEDIMIENTOS | c                    |
|                                                                    | 20/11/2013       | ESPERAMOS QUE<br>PAGUE LA CARTA  | EXCERACA ESPERA DE<br>PAGO(ADMISION)                           | No                    |                            | 21/11/2013      |                 | SUPERVISOR GENERAL<br>DE PROCEDIMIENTOS | -                    |
|                                                                    | 20/11/2013       | NECESITA PAGO<br>EL CERTIFICADO  | EXCERACA-INCORPORAR<br>DARTA DE PAGO<br>(ADMISION)             | No                    |                            | 20/11/2015      |                 | SUPERVISOR GENERAL<br>DE PROCEDIMIENTOS |                      |
|                                                                    | 28/01/2012       | RECIBIR<br>SOLICITUD<br>EKCERACA | EXCERACA RECEPCION Y<br>REGISTRO DE LA<br>SOLICITUDIADMISIONI  | No                    |                            | 20/11/2013      |                 | TREW& - TRAVITADOR<br>DE PROCEDIMIENTOS |                      |

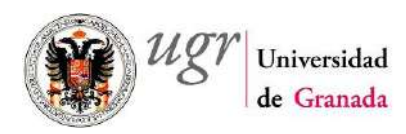

- Notas:
  - El Certificado a Incorporar será obtenido por el Tramitador previamente de SIGA en formato pdf para su incorporación en este punto de la tramitación al expediente electrónico.
  - El Procedimiento está configurado de modo que en los casos de varios firmantes de un documento, la firma digital se realice en cascada (uno tras otro) y por tanto la solicitud de firma a cada firmante no es realizada hasta que el anterior en el orden establecido ha efectuado su firma.
  - En los casos de múltiples firmantes, las firmas manuscritas se realizarán previamente a las digitales.
  - El orden establecido en los casos de múltiples firmantes digitales:
    - Situación de 3 firmas digitales:
      - 1. Administrador del Centro
      - 2. Secretario del Centro
      - 3. Decano o Director del Centro
    - 2 Firmas digitales:
      - 1. Secretario del Centro
      - 2. Decano o director del Centro
    - Firma digital de Secretario y Administrador:
      - 1. Secretario del Centro
      - 2. Administrador del Centro
- Tras hacer doble click en cualquiera de las opciones anteriores aparecerá la ventana emergente para incorporar el documento (imagen siguiente).

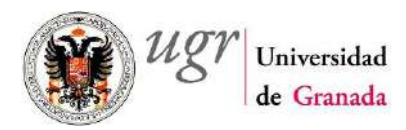

| Arbol de expedientes                                                                                                    | Jueves 21 de novie                                                                                                    | mbre de 2013 - 10:52                                                                                                    |                                             | PROCEDIMENTOS                                                                                                    | SAL IS                       |
|----------------------------------------------------------------------------------------------------|----------------------------------------------------------------------------------------------------|----------------------------------------------------------------------------------------------------|---------------------------------------------|----------------------------------------------------------------------------------------------------|------------------------------|
| Transiciones (1) y Eventos (0)                                                                                                    |                                                                                                    |                                                                                                    |                                             |                                                                                                    |                              |
| Documentos (5) y Otras Tareas (0)     EXCERACATI - SE INCORPORA EL CERTIFICADO                                                                                | BANDEJA DE EXF                                                                                                    | PEDIENTES                                                                                                    |                                             |                                                                                                    |                              |
| DE SIGA UN FIRMANTE  ELICERACAT2 - SE INCORPORA EL CERTIFICADO  DE SIGA DOS FIRMANTES  CERT_ADMSEC - CERTIFICADO FIRMADO  DIGITALMENTE. SEGRE Y ADM  Cor  Cor | AV Expediente:<br>AV Expediente:<br>EIPED<br>INCORPORAR DOCU<br>chai 21/11/2013 EP Fech<br>rractai @ Presentado:                                                                                                    | Itius<br>ICION DE CERTIFICACIONES<br>MENTO<br>a límite:                                                                                   | Nombre del s                                | 28/01/2012                                                                                                    | Usuario/Titulación II<br>181 |
| I FIRMA ADM - FIRMA NEETADMINISTRADOR SOLO FIC                                                                                                    | herot                                                                                                    | Econ                                                                                                    |                                             |                                                                                                    | <b></b>                      |
| ERMA ADM - FRMA NEE ADMINISTRADOR SOLD Fid<br>DESIGATRES FIRMANTES                                                                                            | keret:                                                                                                    | East<br>porar Cancelar                                                                                                    |                                             | Fecha Usuerio e                                                                                                    | a 🤗 🕑 🕢<br>Observaciones     |
| FIRMA ADM - FIRMA NEE ADMINISTRADOR SOLD<br>EICERACATS - SE INCORPORA EL CERTIFICADO<br>DE SIGA TRES FIRMANTES                                                |                                                                                                    | porar Cancelar                                                                                                    | nikarc                                      | Pecha<br>Imite Usuario<br>SUPERVISOR GENERAL<br>DE PROCEDIMENTOS                                                               | Dbservaciones                |
| I FIRMA ADM - FIRMA NEE ADMINISTRADOR SOLO FIG                                                                                                    | Correctiones:     Correctiones:     Correct | porar Cancelar<br>CERTIFICADO<br>(TRAMITACIÓN)<br>EXCERIACA ESPERA DE<br>PAGORADISION                                                     | 100 100 100 100 100 100 100 100 100 100     | Pecha<br>Innte Usuario SUPERVISOR GENERAL<br>DE PROCEDIMENTOS<br>SUPERVISOR GENERAL<br>DE PROCEDIMENTOS                        | Doservaciónes                |
| ERMA ADM - FRMA <b>INE A</b> DMINISTRADOR SOLO<br>ECCERACATO - SE INCORPORA EL CERTIFICADO<br>DE SIGA TRES FIRMANTES                                          | Lincor           20/11/2015         PD90         D2012010           20/11/2015         ESPERANCE QUE         20/2012010           20/11/2015         ESPERANCE QUE         20/2012010           20/11/2015         ELCERTIF CADD         ELCERTIF CADD                                                                                                    | Derrificado<br>TRAINTACIÓN<br>EXCERICA ESPERA DE<br>PRODADISIÓN<br>EXCERACA ESPERA DE<br>PRODADISIÓN<br>EXCERACA ESPERA DE<br>PRODADISIÓN | 110<br>110<br>No 21/1/2013<br>Ne 20/11/2013 | Pecha<br>Imate Usuario<br>DE PROCEDIMENTOS<br>SUPERVISOR GENERAL<br>DE PROCEDIMENTOS<br>SUPERVISOR GENERAL<br>DE PROCEDIMENTOS | Diservaciones                |

- Pinchar en Examinar y buscar el documento pdf con la Certificación.
- Pulsar Incorporar. En la siguiente imagen, se muestra la información mostrada en este caso concreto. La cual nos confirma que el documento ha sido incorporado correctamente.

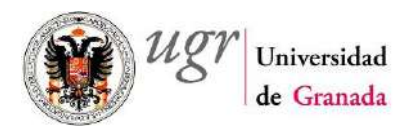

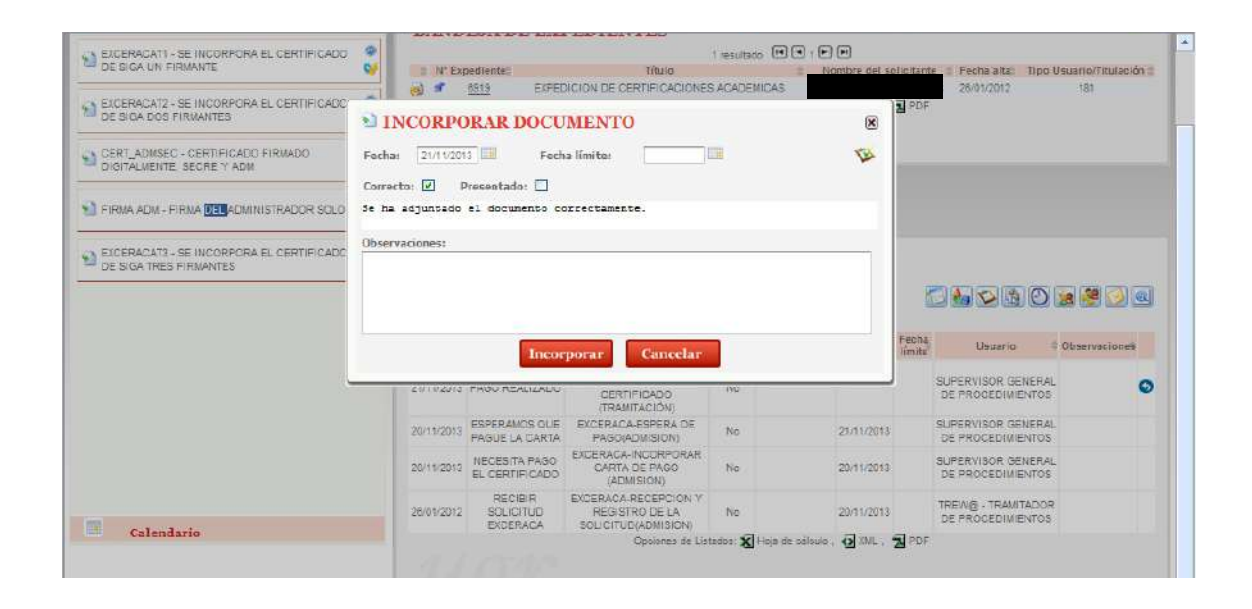

#### Paso 12. Firmar documento

- En la última columna de la derecha de la línea correspondiente a este documento aparecen tres iconos que permiten realizar sobre el mismo las siguientes acciones:
  - **Firmar documento**: esta acción es opcional para el usuario debido a que para mayor flexibilidad del sistema, se da la posibilidad de que el Certificado sea enviado directamente al interesado en caso de que haya sido incorporado firmado manualmente.
    - En este manual, vamos a considerar que la firma se realiza electrónicamente.
    - Pinchar sobre el icono en forma de cabeza (rodeado con círculo negro en la imagen siguiente).
  - Descargar y visualizar Certificado: con esta acción podremos descargar y visualizar la Certificación que fue incorporada y que será enviada. Icono rodeado con círculo azul.

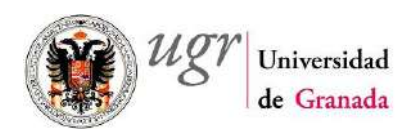

• Eliminar el Certificado: eliminaríamos el documento y tendríamos que volver a incorporarlo. Icono rodeado con círculo fuesia.

| Transiciones (1) y Eventos (0)                  |          |                        |                                                                                                    |                                                                           |                                                                                                    |                                                                                                   |                                                       |                                                                                                    |                        |
|-------------------------------------------------|----------|------------------------|----------------------------------------------------------------------------------------------------|---------------------------------------------------------------------------|----------------------------------------------------------------------------------------------------|---------------------------------------------------------------------------------------------------|-------------------------------------------------------|----------------------------------------------------------------------------------------------------|------------------------|
| EXCERACA_2 - ENVIAR EL CERTIFICADO              | B        | ANI                    | DEJA DE EXPEDIEN                                                                                                    |                                                                           | U O   Tados                                                                                                    | llingeno                                                                                          | i tupsultarin 🕅                                       | 4.FF                                                                                                    |                        |
|                                                 |          | M                      | N* Expediente:                                                                                                    | Titu                                                                      | lo                                                                                                    | -                                                                                                 | Nombre del solic                                      | itante 🚊 Fecha alta                                                                                                    | Tipo Usuarle/Titulació |
|                                                 |          |                        | 8919 EXPEDICION D                                                                                                    | E CERTIFIC<br>Opciones                                                    | ACIONES ACADE<br>de Listados: 🔏 Ho                                                                                                    | MECAS<br>oja de cálculo                                                                           | . <b>⊙</b> .≫∐.™_P                                    | 28/01/2012<br>DF                                                                                                    | 181                    |
|                                                 |          |                        |                                                                                                    |                                                                           |                                                                                                    |                                                                                                   |                                                       |                                                                                                    |                        |
|                                                 | 1        |                        |                                                                                                    |                                                                           |                                                                                                    |                                                                                                   |                                                       |                                                                                                    |                        |
|                                                 |          |                        |                                                                                                    |                                                                           |                                                                                                    |                                                                                                   |                                                       |                                                                                                    |                        |
|                                                 |          |                        |                                                                                                    |                                                                           |                                                                                                    |                                                                                                   |                                                       |                                                                                                    |                        |
|                                                 | C        | 5.1                    | DOCUMENTOS V O                                                                                                    | TRAS                                                                      | FAREAS DI                                                                                                    | ELEXI                                                                                             | PEDIENTE                                              |                                                                                                    |                        |
|                                                 | 0        | 1 د                    | DOCUMENTOS Y O'                                                                                                    | TRAS                                                                      | FAREAS D                                                                                                    | EL EXI                                                                                            | PEDIENTE                                              |                                                                                                    |                        |
|                                                 | Nú       | > I                    | BOCUMENTOS Y O'                                                                                                    | TRAS                                                                      | FAREAS D                                                                                                    | EL EXI<br>DEVICAS                                                                                 | PEDIENTE                                              |                                                                                                    | 0 2 8 2 9              |
|                                                 | Ná       | > ]<br>meron<br>Valida | DOCUMENTOS Y O'<br>8819 Titulo: EXPEDICION<br>D Nombre :                                                                               | TRAS                                                                      | FAREAS DI<br>FICACIONES ACAD<br>4 recultados<br>Fase (                                                                                                    | EL EXI<br>DEVICAS<br>I I I<br>Fooha<br>comienző                                                   | PEDIENTE                                              | Usuario                                                                                                    | Observaciones d        |
|                                                 | Nú       | Valida                 | DOCUMENTOS Y O<br>8519 Titulo: ESPEDICION<br>9 Nombre 2<br>UGR_PR_ADJUNTO                                                              | Estado:<br>En<br>realización                                              | FAREAS DI<br>RICACIONES ACAI<br>4 resultados<br>Fase<br>EXCERACA<br>ESPERA DE<br>PAGO                                                                                                    | EL EXI<br>DEVICAS<br>(e) (e) t (<br>Fosha<br>connienző<br>21/11/2013                              | PEDIENTE<br>Pecha<br>Fecha<br>Fecha<br>Formatizació   | Usuario<br>Usuario<br>General De<br>PROCEDMIENTOS                                                                                                    | Observaciones 4        |
|                                                 | Nă<br>Nă | Valida<br>Valida       | NOCCUMENTOS Y O'           6819         Título: EXPEDICION           Ilombre         d           UGR_PR_ADJUNTO         UGR_PR_ADJUNTO | Estado:<br>Estado:<br>En<br>realización<br>Failuación                     | CAREAS DI<br>FICACIONES ACAI<br>4 resultados<br>EXCERACA-<br>ESPERA DE<br>FAGO<br>EXCERACA-<br>INCORPORACION<br>DEL<br>CERTIFICADO                                                                                  | EL EXI<br>DEMICAS<br>I I I I<br>Fooha<br>comienző<br>21/11/2013                                   | PEDIENTE<br>P<br>Fecha Fochs<br>f limită finalizaciói | Usuario<br>Usuario<br>SUPERVISOR<br>GENERAL DE<br>FROCEDIMIENTOS<br>GENERAL DE<br>FROCEDIMIENTOS                                                          | Observaciones :        |
| Documentos (5) y Otras Tareas (0)               | No.      | Valida<br>Valida<br>V  | DOCUMENTOS Y O'<br>819 Titulo: EIFEDICION<br>9 Nombre 1<br>UGR_PR_ADJUNTO<br>UGR_PR_CO32_DOC_CERT_ADM<br>UGR_PR_CARTA_PAGO             | Estado<br>Estado<br>En<br>realización<br>realización<br>En<br>realización | CAREAS DI<br>PROACIONES ACAL<br>4 resultados<br>Fase<br>EXCERACA-<br>ESPERA DE<br>PAGO<br>EXCERACA-<br>INCORPORACION<br>DEL<br>CERTIFICADO<br>EXCERACA-<br>INCORPORACION<br>EXCERACA-<br>INCORPORACION<br>EXCERACA- | EL EXI<br>DEMICAS<br>(*) (*) (*)<br>Feotra<br>comienzo<br>21/11/2013<br>20/11/2013                | PEDIENTE<br>P<br>Fecha Fecha<br>f finită finalizació  | Usuario<br>Surenvison<br>General De<br>PROCED MIENTOS<br>SUPERVISOR<br>GENERAL DE<br>SUPERVISOR<br>GENERAL DE<br>FROCED MIENTOS                           | Observaciones d        |
| Documentos (5) y Otras Tareas (0)<br>Calendario | No.      | Valida<br>Valida       | DOCUMENTOS Y O'<br>819 Titulo: ERFEDICION<br>1 Nombre 1<br>UGR_PR_ADJUNTO<br>UGR_PR_CARTA_PAGO<br>UGR_PR_CARTA_PAGO                    | Estado<br>Estado<br>En<br>realización<br>realización<br>En<br>realización | CAREAS DI<br>RICACIONES ACAL<br>4 resultados<br>EXCERACA-<br>ESPERA DE<br>EXCERACA-<br>INCORPORACION<br>DE<br>CERTIFICADO<br>EXCERACA-<br>INCORPORACION<br>EXCERACA-                                                | EL EXI<br>DEMICAS<br>(P) (*) + (*)<br>Fooha<br>comienző<br>21/11/2013<br>21/11/2013<br>23/11/2013 | PEDIENTE                                              | Usuario<br>Usuario<br>BUPERVISOR<br>GENERAL DE<br>FROCED MIENTOS<br>SUPERVISOR<br>GENERAL DE<br>PROCED MIENTOS<br>CENERAL DE<br>PROCED MIENTOS<br>TREVIS- | Observaciones d        |

• Aparecerá la ventana mostrada en la siguiente imagen en la cual observamos el estado de firma del documento. Inicialmente éste será no firmado.

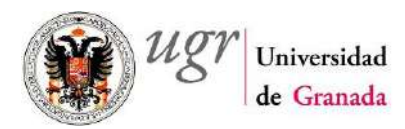

| Árbol de expedientes         |               |                     | Jueves 21 de nov         | iembre de 2013 - 1     | 12:44                                                                                               |                                                                                             | OR GENERA    | DE PROCED       | IMENTOS                                                                                                    | SALL                           |
|------------------------------|---------------|---------------------|--------------------------|------------------------|----------------------------------------------------------------------------------------------------|---------------------------------------------------------------------------------------------|--------------|-----------------|----------------------------------------------------------------------------------------------------|--------------------------------|
| Transiciones (1) y Even      | itos (o)      |                     |                          |                        |                                                                                                    |                                                                                             |              |                 |                                                                                                    |                                |
| EXCERACA_2 - ENVIAR EL CERTI | FICADO        | BAI                 | NDEJA <mark>DE</mark> EX | PEDIENT                | ES                                                                                                  | Todas   Mina                                                                                | ann I. Freed |                 |                                                                                                    |                                |
|                              | FIRMANT       | res di              | EL DOCUMEN               | TO                     |                                                                                                    |                                                                                             |              | ×               | © Fecha alta<br>3 26/01/2012                                                                                                    | Tipo Usuario/Titulación<br>101 |
|                              | Documento: UG | R_PR_0032           | 2_DOC_CERT_ADM           | Until di mata          | -to-a                                                                                               | TING                                                                                        | Flored D     | attender of the |                                                                                                    |                                |
|                              | Puesto de tra | anopycov            | 000000                   | Universidad d          | NCB                                                                                                 | Deineinal                                                                                   | rimedo U     | gitalmente      |                                                                                                    |                                |
|                              |               |                     |                          | (Volve:)               |                                                                                                    |                                                                                             |              |                 |                                                                                                    |                                |
|                              |               |                     |                          | (Volver)               |                                                                                                    |                                                                                             |              |                 |                                                                                                    | 0 🗴 🦉 🕗 🖻                      |
|                              |               | 2                   | UGR_PR_AC                |                        | En ESPEI<br>Nozoión PA                                                                              | TADA-<br>PADE 21.11.<br>SO                                                                  | 2013         | 78              | Usuano :<br>SUFERVISOR<br>GENERAL DE<br>OCEDIMIENTOS                                                                                     | Doservaciones =                |
|                              |               | <u>ସ</u> ।<br>ସ     |                          | (Volver)<br>JUJINTO RA | En EXCEI<br>ESPER<br>Enternet<br>En INCORPC<br>Enternet<br>En INCORPC<br>Enternet                   | TACA-<br>TACE 21:11.<br>SIG<br>RACION 21:71.<br>EL<br>ICACIO                                | 2013         | PF<br>PF        | Usuario<br>Usuario<br>SUPERVISOR<br>GENERAL DE<br>IDOCEDIMIENTOS<br>SUPERVISOR<br>GENERAL DE<br>IOCEDIMIENTOS                            | Dbservaciones = = = =          |
| Documentos (5) y Otras       | Tareas (o)    | त्र ।<br>छ ।<br>छ । |                          |                        | En ESPEI<br>Ileación PA<br>Escel<br>En INCORPO<br>REACIÓN CERTIF<br>En ESCEL<br>INCORPO<br>En ESCEL | RACA-<br>RACA-<br>RACA-<br>RACA-<br>RACA-<br>RACION 21/11.<br>ICADO<br>RACA-<br>COAR 20/11. | 2013         | 25<br>25<br>25  | Usuario<br>Usuario<br>SUFERVISOR<br>GENERAL DE<br>CUCEDIMIENTOS<br>SUPERVISOR<br>GENERAL DE<br>SUPERVISOR<br>GENERAL DE<br>CUCEDIMIENTOS | Observaciones =                |

- Pinchar sobre el firmante que aparece.
- Se abrirá una nueva ventana con la información mostrada en la siguiente imagen.

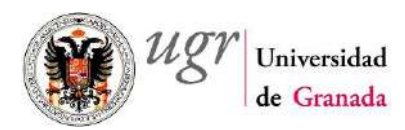

| Árbol de expedientes               |                                                                                        | 0    | Juevas 21 de noviembre de 2013                                           | 3 - 12:45                                                 | Be sur                                                                                                    | ERVISOR GENERAL                        | DE PROCEDIMIENTOS                                                                                                    | SAL !                                                                                                    |
|------------------------------------|----------------------------------------------------------------------------------------|------|--------------------------------------------------------------------------|-----------------------------------------------------------|----------------------------------------------------------------------------------------------------|----------------------------------------|----------------------------------------------------------------------------------------------------|----------------------------------------------------------------------------------------------------|
| EXCERACA_2 - ENVIAR EL CERTIFICADO |                                                                                        | BANI | DEJA DE EXPEDIEN                                                         | FTES                                                      |                                                                                                    | Mingang   1 meal                       |                                                                                                    |                                                                                                    |
|                                    | Printenta (com<br>Unidad Orgánica:<br>Puesto de trabajo:<br>Empleado:<br>Pie de firma: | AD   | Elidad de Granada     HUISTRADOR/COORDINADOR     MINISTRADOR/COORDINADOR |                                                           |                                                                                                    |                                        | Second Second Se | Tipo Usuartu/Titutación:<br>IE1                                                                                                    |
|                                    | 1                                                                                      |      | Pirmar V                                                                 | olver                                                     |                                                                                                    |                                        | + Usuano :                                                                                                    |                                                                                                    |
|                                    |                                                                                        |      |                                                                          |                                                           | EXCERACA                                                                                                    | Contraction Contract of                | CLECTURED VICTOR                                                                                                    | Observaciones =                                                                                                    |
|                                    | 1                                                                                      |      | UGR_PR_ADJUNTO                                                           | En<br>realización                                         | ESPERA DE<br>PAGO                                                                                                | 21/11/2013                             | GENERAL DE<br>PROCEDIMIENTOS                                                                                                    | Observaciones :                                                                                                    |
|                                    | •                                                                                      |      | UGR_PR_ADJUNTO                                                           | En<br>tealización<br>En<br>realización                    | ESPERA DE<br>PAGO<br>EXCERADA-<br>INCORPORACION<br>DEL<br>CERTIFICADO                                            | 21/11/2013                             | GENERAL DE<br>PROCEDIMIENTOS<br>SUPERVISOR<br>GENERAL DE<br>PROCEDIMIENTOS                                                                                                    | Observaciones :                                                                                                    |
| Documentos (5) y Otras Tareas      | s (o)                                                                                  |      | UGR_PR_ADJUNTO                                                           | En<br>ealización<br>En<br>nealización<br>En<br>ealización | ESPERA DE<br>PAGO<br>ERCERADA<br>INCORPORACION<br>DEL<br>CERTIFICADO<br>EXCERADA-<br>INCORPORAR<br>CARTA DE PAGO | 21/11/2013<br>21/11/2013<br>20/11/2013 | GENERAL DE<br>PROCEDIMIENTOS<br>GENERAL DE<br>PROCEDIMIENTOS<br>SUPERVISOR<br>GENERAL DE<br>PROCEDIMIENTOS                                                                                                    | Observaciones a second second |

- Seleccionar el Empleado que firmará la Notificación. Automáticamente aparecerá en los cuadros de abajo el Pie de firma (puede ser modificado según nuestras necesidades).
- Pulsar botón Firmar.
- Se abre la ventana emergente mostrada en la imagen siguiente.

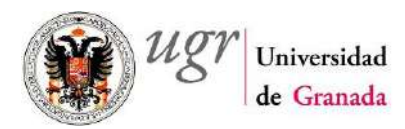

| Árbol de expedientes                                              |                | 4                     | Jueves 21 de noviembre de 201                                                                       | 3 - 12:52                                                    |                                                                                                    | ISOR GENERAL DE PROCE            | CIMIENTOS                                                                                                    | 88 SAL                         |
|-------------------------------------------------------------------|----------------|-----------------------|----------------------------------------------------------------------------------------------------|--------------------------------------------------------------|----------------------------------------------------------------------------------------------------|----------------------------------|----------------------------------------------------------------------------------------------------|--------------------------------|
| Transiciones (1) y Eventos (0) EXCERACA_2 - ENVIAR EL CERTIFICADO |                | BAN                   | DEJA DE EXPEDIE                                                                                     | TES                                                          | 0                                                                                                    |                                  |                                                                                                    |                                |
|                                                                   | FIRMANT        | TES DI                | L DOCUMENTO                                                                                         |                                                              |                                                                                                    | (X                               | C Fecha alta<br>C Secha alta                                                                                                    | Tipe Usuario/Titulación<br>181 |
|                                                                   | Puesto de trab | aju<br>ADOR/COO       | Unidad or<br>RDINADOR Universid                                                                     | gánica<br>ad de Granada                                      | Tipe<br>Principal                                                                                                    | Firmedo Digitalmente             |                                                                                                    |                                |
|                                                                   |                |                       | Envise a Porta fe                                                                                   | mas Vol                                                      | lver                                                                                                    |                                  |                                                                                                    | 0 🗴 🦉 🕗 🖻                      |
|                                                                   |                |                       | Enviae a Porta fe                                                                                   | mas Vol                                                      | lvæ                                                                                                    |                                  | Usuano a                                                                                                    | Dbservaciones :                |
|                                                                   |                | 9                     | Enviar a Porta fe                                                                                   | En E<br>Estacon                                              | EXCERADA<br>ESPERADE<br>PAGO                                                                                                    | 1/2013<br>F                      | Usuario S<br>Usuario S<br>SUPERVISOR<br>GENERAL DE<br>ROCEDIMIENTOS                                                                                                    | Dbservaciones =                |
|                                                                   |                | <u>ର</u><br>ସ         | Emotar a Porta for     UGR_PR_ADJUNTO     UGR_PR_0052_DOC_CERT_ADM                                  | En E<br>Es INCO<br>realización<br>CE                         | Excernaca-<br>Espera de 21,41<br>PAGO<br>Excernada-<br>Idelico 21,11<br>DELICO 21,11<br>DELICO 21,11                                                                     | 1/2013<br>1/2013<br>1/2015       | Usuario<br>GENERAL DE<br>ROCEDIMIENTOS<br>SUPERVISOR<br>GENERAL DE<br>ROCEDIMIENTOS                                                                                                    | Dbservaciones :                |
| Documentos (5) y Otras T                                          | areas (o)      | ର<br>ଅ<br>ଅ<br>ଅ<br>ଅ | Emotar a Porta fe           UGR_PR_ADJUNITO           UGR_PR_CARTA_PAGO           UGR_PR_CARTA_PAGO | En E<br>En E<br>En INC<br>ealización<br>En E<br>En E<br>En E | EXCERACA-<br>ESPERA DE 21.11<br>PAGO<br>EXCEPACA-<br>OFRORACIÓN 21.11<br>DEL<br>ERTIFICADO<br>EXCERACA-<br>ISCERACA-<br>EXCERACA-<br>ENCERACA-<br>ENCERACA-<br>ENCERACA- | 1/2013 a<br>1/2013 a<br>1/2013 a | Userno Control Control | Doservaciones =                |

- Pulsar el botón Enviar a Portafirmas.
- Se abre la nueva ventana que se adjunta a continuación.

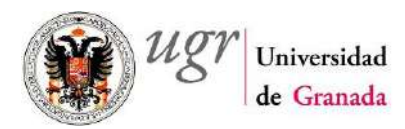

| Transiciones (1) y Eventos (0) |                 |         | 9    | Jueves 21 de noviembre de 201 | 3 - 12:46                              | Stiff                                                                                       | ERVISOR GEN              | ERAL DE PROC   | ECHNIENTOS                                                                               | 8                        | SAL H    |
|--------------------------------|-----------------|---------|------|-------------------------------|----------------------------------------|---------------------------------------------------------------------------------------------|--------------------------|----------------|------------------------------------------------------------------------------------------|--------------------------|----------|
| EXCERACA_2 - ENVIAR EL CERT    | IFICADO         | ВЛ      | NI   | EJA DE EXPEDIEN               |                                        |                                                                                             | Wagang 1.1               | madinata (194) | <b>ब</b> . हा हा                                                                         |                          |          |
|                                | ENVIO A         | POR     | TAF  | TIRMAS                        |                                        |                                                                                             |                          |                | C Fecha alta<br>2 26/01/2012                                                             | Tipo Usuario/Titu<br>101 | tación ; |
|                                | Retereoria      |         | 6919 |                               |                                        |                                                                                             |                          |                |                                                                                          |                          |          |
|                                | Prioridad       |         | MED  | IA                            |                                        |                                                                                             |                          | ~              |                                                                                          |                          |          |
|                                | ¿Nobliser per C | erioi17 | Os   | © No                          | Volver                                 |                                                                                             |                          |                | Usuario :                                                                                | Observaciones :          |          |
|                                |                 | 9       | Ø    | UGR_PR_ADJUNTO                | En<br>realización                      | EKCERACA-<br>EBPERA DE<br>PAGO                                                              | 21/11/2013               |                | SUPERVISOR<br>GENERAL DE<br>PROCEDIMIENTOS                                               |                          |          |
|                                |                 |         |      |                               |                                        | in a second second                                                                          |                          |                |                                                                                          |                          | *×       |
|                                |                 | ର       | Ø    | UGR_PR_0032_DOC_GERT_ADM      | En<br>realización                      | INCORPORACION<br>DEL<br>CERTIFICADO                                                         | 21/11/2013               |                | SUPERVISOR<br>GENERAL DE<br>PROCEDIMIENTOS                                               |                          | × × ×    |
| Documentos (5) y Otras         | Tareas (0)      | ର<br>ସ  | 2    | UGR_PR_0032_DOC_CERT_ADM      | En<br>realización<br>En<br>realización | EIGERADA<br>INCORFORACION<br>DEL<br>CERTIFICADO<br>EXCERACA-<br>INCORPORAR<br>CARTA DE PAGO | 21/11/2013<br>20/11/2013 |                | SUPERVISOR<br>GENERAL DE<br>PROCEDIMIENTOS<br>SUPERVISOR<br>GENERAL DE<br>PROCEDIMIENTOS |                          | × × × ×  |

- Pinchar en Aceptar.
- Se abrirá la nueva ventana que se adjunta a continuación.

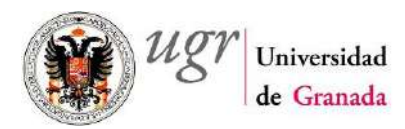

| Árbol de expedientes<br>Transiciones (1) y Eventos (0) |                 | e                 | Jueves 21 de noviembre de 201                                                                             | 3 - 12:57                                                            | SUPERVI                                                                                                    | ISOR GENERAL DE PROCI | ECIMIENTOS                                                                                                    | <mark>84</mark> 541             |
|--------------------------------------------------------|-----------------|-------------------|----------------------------------------------------------------------------------------------------|----------------------------------------------------------------------|----------------------------------------------------------------------------------------------------|-----------------------|----------------------------------------------------------------------------------------------------|---------------------------------|
| EXCERACA_2 · ENVIAR EL CERTIFIC                        | ADO 💝           | BAN               | DEJA DE EXPEDIEN                                                                                          | TES                                                                  | O Todas   Min                                                                                                    | anna I trasilista 🕅 🖣 | 1. P P                                                                                                    |                                 |
|                                                        | FIRMANT         | ES DE             | L DOCUMENTO                                                                                               |                                                                      |                                                                                                    | 6                     | <ul> <li>Fecha altá</li> <li>26/01/2012</li> </ul>                                                                                                    | Tipo Usuario/Titulación:<br>101 |
|                                                        | Puesto de traba | ajo<br>IDOR/COO   | Unidad or<br>RDINADOR Universide                                                                          | gánica<br>ad de Granada                                              | Tipe<br>Principal                                                                                                    | Firmedo Digitalmente  |                                                                                                    |                                 |
|                                                        |                 |                   | อิสาร์กระ 1 อิจงร่ามสื่อ                                                                                  | volu                                                                 | ver                                                                                                    |                       |                                                                                                    |                                 |
|                                                        |                 |                   | Baviar a Boriado                                                                                          | volu                                                                 | vor                                                                                                    |                       | Usuano a                                                                                                    | Observaciones =                 |
|                                                        |                 | 2                 | Beviar a Bovia de                                                                                         | En El<br>Balización                                                  | KOERADA-<br>SPERADE 21/11<br>PAGO                                                                                                | 1/2013                | Usuario<br>SUFERVIJOR<br>GENERAL DE<br>PROCEDIMIENTOS                                                                                                    | Observaciones :                 |
|                                                        |                 | <u>ର</u> ଜ<br>ସ ଜ | Broke & Bore &     UGR_PR_ADJUNTO     UGR_PR_0052_DOC_CERT_ADM                                            | En El<br>En El<br>En El<br>En INCO<br>nealización CEF                | KCERACA-<br>ISPERA DE 21,11<br>PAGO<br>ISCERACA-<br>DEL DAPORACIÓN 21,11<br>DEL MITHICADO                                        | 1/2013<br>1/2013      | Usuaro :<br>Usuaro :<br>SUPERVISOR<br>GENERAL DE<br>PROCEDIMIENTOS<br>SUPERVISOR<br>GENERAL DE<br>PROCEDIMIENTOS                                           | Observaciones =                 |
| Documentos (5) y Otras Ta                              | rreas (o)       | ର<br>ସ ହ<br>ସ ହ   | Bevice & Bovice &           UGR_PR_ADJUNTO           UGR_PR_COS2_DOC_CERT_ADM           UGR_PR_CARTA_PAGO | En El<br>Es Elización<br>Es INCO<br>esilización CEI<br>matración CAR | KCERACA-<br>ISPERA DE 21.11<br>PAGO<br>SICEPACA-<br>OFFORACIÓN 21.11<br>BRTIFICADO<br>SICEPACA-<br>CORPORAS 20.11<br>XI. DE PASO | 1/2013<br>1/2013      | Usaaro 2<br>Usaaro 2<br>Usaaro 2<br>Userevisor<br>General De<br>Percoccimientos<br>SUPERVISOR<br>GENERAL DE<br>SUPERVISOR<br>GENERAL DE<br>PErcoccimientos | Observaciones 2                 |

- Cerrar la ventana pulsando en el aspa de la esquina superior derecha.
- En este momento si consultamos los documentos relativos al expediente, observaríamos que el documento de Notificación está Pendiente de firma.
- Esperar hasta que el/los firmante/s realicen el firmado del documento a través de Portafimas.
- Debido a que el sistema no realiza ninguna Notificación una vez Firmado el documento por quien corresponda, periódicamente debemos de acceder al Expediente y consultar el Estado del mismo.
- Este estado se actualizará automáticamente en el momento en que el/los firmante/s lo firmen digitalmente.
- En la siguiente imagen que se puede comprobar este estado "Pendiente de Firma" en el que permanecería hasta que sea firmado.

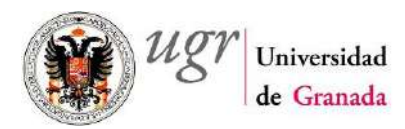

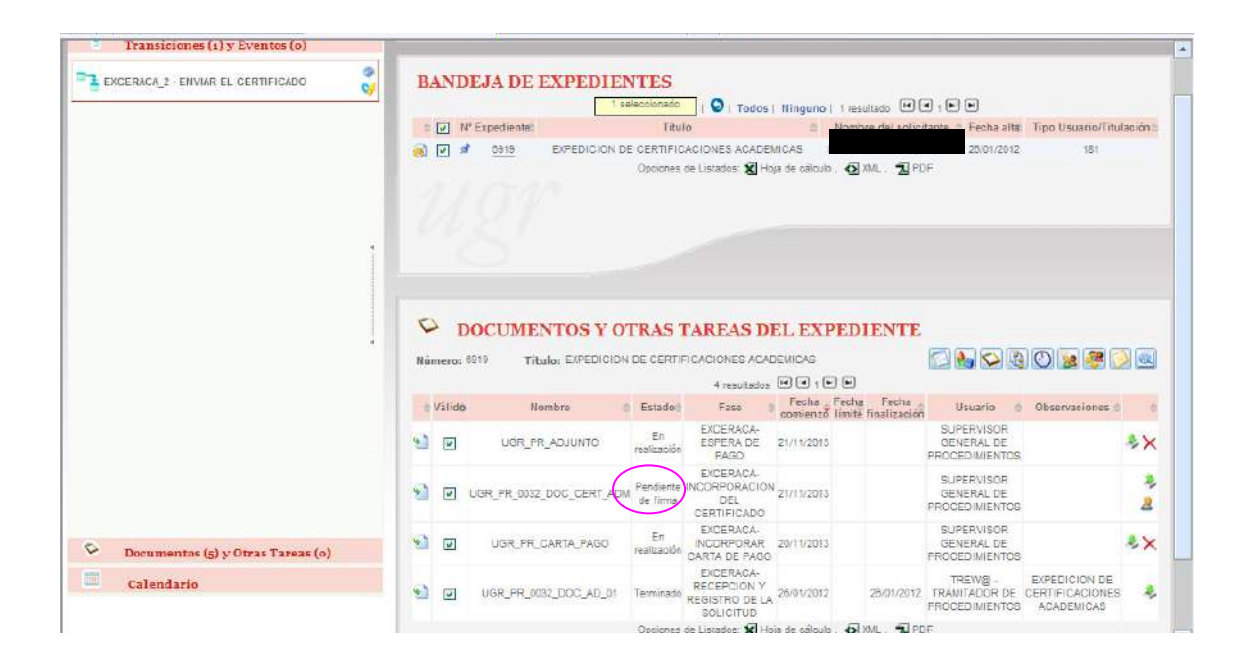

#### Paso 13. Envío Certificación

- Efectuar transición a la siguiente Fase haciendo doble click en el texto EXCERACA\_2 ENVIAR EL CERTIFICADO.
- Pulsar Tramitar. El sistema nos informa del Cambio de Fase.

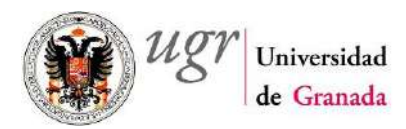

| i Árbol de expedientes            | 😌 Jueves 21 de noviembre de 2013 - 13:14 🏻 🌯 SUPE                                                                          | RVISOR GENERAL DE PROCEDIMIENTOS | BL SALIR                        |
|-----------------------------------|----------------------------------------------------------------------------------------------------|----------------------------------|---------------------------------|
| Transiciones (i) y Eventos (o)    | BANDEJA DE EXPEDIENTES                                                                                                    | Ninguna   1 resultado 🗐 🗐 1 🖻 🖗  | Tipo Usuario Titulación:<br>101 |
| CA<br>Fed<br>dites                | MBIO DE FASE<br>a: 21112013 B Fecha limite: B<br>ervor?: O Fase O Expediente O No reservar<br>rvacionest Tramitar Cancelar |                                  |                                 |
| Documentos (5) y Otras Tareas (0) |                                                                                                    |                                  |                                 |

#### Paso 14. Fin del Trámite

- Pasar a la siguiente Fase haciendo doble click en la Transición EXCERACA\_3 CIERRE DEL PROCEDIMIENTO.
- Pulsar Tramitar y nos informa.
- El expediente pasa a estar en Estado FINALIZADO.
- En caso de que hagamos la Búsqueda comentada en el **Paso 2**, veremos que el expediente tramitado ya no aparece en el Listado resultante.
- Para consultar éste o cualquier otro Expediente, en estado Finalizado. Tal y como se muestra en las siguiente imagen, filtrar la Búsqueda seleccionando el check "Cerrados".

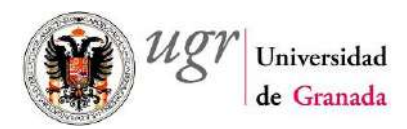

| Buscar expedients:   Bisequedia Alfresco   Image: Buscar expedients:   Bisequedia promotion:   Bisequedia promotion: Bisequedia promotion: Bisequedia promotion: Biseque | Arbol de expedientes                                                                                                    | Jueves 21 de noviembre de 2013 - 13-13 👫 SUPERVISOR GENERAL DE PROCEDIMIENTOS                                                                                                    |        |
|----------------------------------------------------------------------------------------------------|----------------------------------------------------------------------------------------------------|----------------------------------------------------------------------------------------------------|--------|
| Transiciones (a) y Eventes (a)                                                                                                    | Buscar expedientes     Bissqueda Alfresco     Nuevo expediente      Dandaja de expedientes      Our (1)      Dexpediction de CERTIFICACIONES ACADE      DEXPEDICIÓN DE CERTIFICACIONES ACADE      DEXPEDICIÓN DE CERTIFICACIONES ACADE      DEXEDDICIÓN DE CERTIFICACIONES ACADE      DEXECTACA-ENVIO DEL CERTIFICADO      D2012 (1) | BÚSQUEDA DE EXPEDIENTES Sistema: UGR - UNIVERSIDAD DE GRANADA Tipo de Expediente: UGR - UNIVERSIDAD DE GRANADA Tipo de Expediente: CSCEDICOLON DE GERMIEGANICAS do fochs (23/02/2010) DE GERMIEGANICAS do fochs (23/02/2010) DE GERMIEGANICAS (23/02/2010) DE GERMIEGANICAS (23/02/2010) D |        |
|                                                                                                    | Transiciones (o) y Eventes (o)                                                                                                    | Lampar                                                                                                    | Buscar |
| boundertos (o) y otras rareas (o)                                                                                                    | <ul> <li>Documentos (o) y Otras Tareas (o)</li> </ul>                                                                                                    |                                                                                                    |        |

# 2.3.- Desestimación de la Solicitud

#### Paso 15. Envío Notificación de Desestimación de la solicitud:

- A este punto de la Tramitación de un expediente es posible acceder desde dos puntos previos de la tramitación:
  - Fase Inicial (EXCERACA RECEPCION Y REGISTRO DE LA SOLICITUD), en el caso de que el Certificado requerida no pueda ser emitido (**Paso 5**).
  - Fase Incorporación del Justificante Acreditativo En este punto de la tramitación. Se trata de la situación de que se hubiera solicitado una Certificación que requiera Pago de Tasas y la misma no haya sido satisfecha o debidamente acreditada por el solicitante en el plazo establecido (**Paso 7**).
- En este punto de la tramitación del expediente se dispone de una única alternativa de transición a EXCERACA\_6 ARCHIVO.

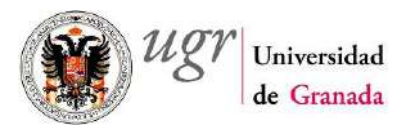

• En este momento, no se puede pasar de Fase, el sistema (como en situaciones anteriores) nos indicará que no es posible al haber Tareas obligatorias pendientes de realización.

| Árbol de expedientes              |        | 0                         | Jueves 21 de | noviembre de 2013 - 13:38     |                         | ERAL DE PROCEDIMI     | ENTOS      | SALH                     |
|-----------------------------------|--------|---------------------------|--------------|-------------------------------|-------------------------|-----------------------|------------|--------------------------|
| Transiciones (1) y Eventos (0)    |        |                           |              |                               |                         |                       |            |                          |
| EXCERACA_S ARCHIVO                | 0/     | BAND                      | EJA DE       | EXPEDIENTES                   | 😡   Tades   Ninguno   6 | vasultatos 🖪 🖣 t 🖲    | )          |                          |
|                                   |        | = 🗖 H                     | * Expedience | Título                        | -= N                    | ombre del solicitante | Fecha alta | Tipo Usuario/Titutación: |
|                                   | a      | 9.61                      | =00s         | EVERDICION DE OEDTIEIOXDIO    | NEC ADADENIDAC          |                       | 30/01/2012 | 381                      |
|                                   | CAN    | <b>MBIO DE</b>            | FASE         |                               |                         | ×                     | 31/01/2012 | 1.81                     |
|                                   |        |                           |              | 1 resultado 🖌 🖌 🕨 🗩           |                         | 2.22                  | 31/01/2012 | 181                      |
|                                   | Tipe I | V <sup>a</sup> Expediente |              | Mencaje                       |                         | 1                     | 08/11/2012 | 195                      |
|                                   | 8      | 0880                      | NO SE PUE    | DE TRAMITAR, EXISTE ALGUNA TA | REA OBLIGATORIA NO TRA  | TADA                  | 31/01/2012 | 198                      |
|                                   | 12     | <b>N</b>                  | 2040         | EXTENSION OF GERITIONUS       | INCO HUMUENIUMO         |                       | 08/11/2012 | 181                      |
|                                   |        |                           |              |                               |                         |                       |            |                          |
| Documentos (o) y Otras Tareas (i) |        |                           |              |                               |                         |                       |            |                          |
| Calendario                        |        |                           |              |                               |                         |                       |            |                          |

#### Paso 16. Generación documento Notificación al interesado

- Seleccionar Documentos y Otras Tareas.
- Hacer doble click sobre la Tarea ENVIO\_NOTIF ENVIAR NOTIFICACION (rodeada con elipse fucsia en la pantalla incluida a continuación).
- Aparecerá una ventana emergente informando y solicitando nuestra confirmación avisándonos de los posibles efectos de la tarea a realizar.

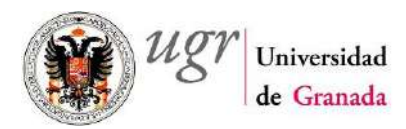

| Árbol de expedientes              | Jueves 21 de noviembre de 2013 - 13.45 SUPERVISOR GENERAL DE PROCEDIMIENTOS                                                                                                    | 🖲 <u>sa ir</u>                    |
|-----------------------------------|----------------------------------------------------------------------------------------------------|-----------------------------------|
| Documenter (-) y Otras Tareas (4) | BANDEJA DE EXPEDIENTES                                                                                                    |                                   |
|                                   | C N* Expediente: Título C Nombre del solicitante C Fech                                                                                                    | a alta; Tipo Usuario/Titulación ; |
|                                   | KERNER STREET STREET STRE | 2012 181                          |
|                                   | Z011 EXPEDICION DE CERTIFICACIONES ACADEMICAS                                                                                                    | 2012 181                          |
|                                   | Ø □ 7010 EXPEDICION DE CERTIFICACIONES ACADEMICAS     31/01                                                                                                    | 2012 181                          |
| Mensaie                           | de página web                                                                                                    | 2012 196                          |
|                                   | US 31/01                                                                                                    | 2012 198                          |
|                                   | Se anotará la tarea para los expecientes seleccionados, si ya existera se duplicará Edesea continuar?                                                                                                    | 2012 181                          |
|                                   |                                                                                                    |                                   |
|                                   |                                                                                                    |                                   |
|                                   |                                                                                                    |                                   |
|                                   |                                                                                                    |                                   |
|                                   |                                                                                                    |                                   |

- Pulsar Aceptar.
- Se abre la siguiente ventana.

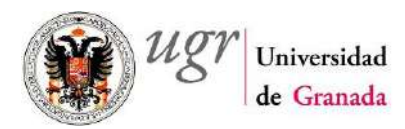

| 1    | Árbol de expedientes              | Jueves 21 de acovembre de 2013 - 13 51 |                                                          | BA SALIR                  |
|------|-----------------------------------|----------------------------------------|----------------------------------------------------------|---------------------------|
| ч    | Transiciones (1) y Eventos (0)    |                                        |                                                          |                           |
| 0    | Documentos (o) y Otras Tareas (a) | BANDEJA DE EXPEDIENTES                 |                                                          |                           |
| - El | NVID_NOTIF - INVIAR NOTIFICACION  | 1 selectionado 🔤 j 💿                   | Todos   Ninguno   6 asultados 💌 🖲 1 💌 🕑                  |                           |
|      |                                   | : 🔲 N* Expediente: Thuto               | <ul> <li>Nombre del soficitante di Fecha alta</li> </ul> | Tipo Usuario/Titutación = |
|      |                                   |                                        | C KORDENICAD 11 20/01/2012                               | 131                       |
|      |                                   | TAREA MANIPULAR DATOS                  | 31/01/2012                                               | 181                       |
|      |                                   | Fechai 21/1/2013 E Fecha limites       | 31/01/2012                                               | -181                      |
|      |                                   | Observaciones                          | 08/11/2012                                               | 196                       |
|      |                                   |                                        | 31/01/2012                                               | 196                       |
|      |                                   | Iniciar Cancelar                       |                                                          |                           |
|      |                                   | Pulse para iniciar la f                | area                                                     |                           |
| 122  | Calendaria                        |                                        |                                                          |                           |

- Pinchar en Iniciar.
- Finalmente, nos mostrará otra ventana (incluida a continuación) con el mensaje de confirmación.

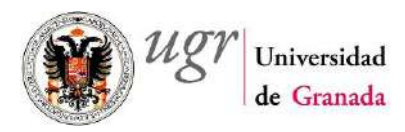

| Árbol de expedientes<br>Transiciones (1) y Eventos (0) | S Jueve               | - 21 de noviembre de 2013 - 13:52 | SUPERVISOR GENERAL DE PROCEDIMIENTOS             | s <mark>&amp; <u>sa r</u></mark>    |  |  |  |  |
|--------------------------------------------------------|-----------------------|-----------------------------------|--------------------------------------------------|-------------------------------------|--|--|--|--|
| Documentos (o) 5º Otras Tareas (a)                     | BANDEJA               | BANDEJA DE EXPEDIENTES            |                                                  |                                     |  |  |  |  |
|                                                        | = N*Exped             | lente: Thuto                      | <ul> <li>Nombre del solicitante = Fet</li> </ul> | cha aita: Tipo Usuario/Titulación = |  |  |  |  |
|                                                        | D 03 403              |                                   | NCC SCAPENICAC 30/                               | 01/2012 181                         |  |  |  |  |
|                                                        | MENSAJES TAR          | EAS                               | 31/                                              | 01/2012 181                         |  |  |  |  |
|                                                        |                       | No se har encontrado resultados.  | 31/                                              | 01/2012 181                         |  |  |  |  |
|                                                        | 2011                  |                                   | 05/ NCAUEMICAD 05/                               | 11/2012 199                         |  |  |  |  |
|                                                        | 1 00 100              | EXPEDICION DE CERTIFICACIO        | NES ACADEMICAS 31/                               | 01/2012 196                         |  |  |  |  |
|                                                        | <b>3</b> 🗍 <u>354</u> | EXPEDICION DE CERTIFICACIO        | NES ACADEMICAS 06/                               | 11/2012 181                         |  |  |  |  |
|                                                        | 148                   |                                   |                                                  |                                     |  |  |  |  |
|                                                        |                       |                                   |                                                  |                                     |  |  |  |  |
|                                                        |                       |                                   |                                                  |                                     |  |  |  |  |
|                                                        |                       |                                   |                                                  |                                     |  |  |  |  |
|                                                        |                       |                                   |                                                  |                                     |  |  |  |  |

• Pinchar en el icono en forma de carpeta (rodeado en rojo en la imagen siguiente) para pasar a ver la información relativa a los documentos y tareas asociadas al Expediente.

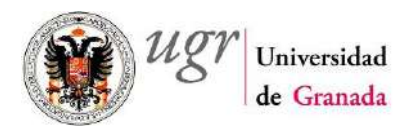

| ENVIO_NOTIF - ENVIAR NOTIFICACION |                                                                                                    |                                            | 1 seleccio                                                            | IRAGO   🖸   To                                                                                                    | das   Ninguno                                                           | 6 resultados 🚺 🗨     |                                                                                                    |                         |
|-----------------------------------|----------------------------------------------------------------------------------------------------|--------------------------------------------|-----------------------------------------------------------------------|----------------------------------------------------------------------------------------------------|-------------------------------------------------------------------------|----------------------|----------------------------------------------------------------------------------------------------|-------------------------|
|                                   | ⇒ []] №                                                                                                    | Expediente:                                |                                                                       | Titulo                                                                                                    | -                                                                       | Nombre del solicitan | e 🗧 Fecha alta                                                                                                    | Tipo Usuario/Titulación |
|                                   | 👩 🗹 🖉                                                                                                    | 6995                                       | EXPEDICION DE CER                                                     | RTIFICACIONES AC                                                                                                    | ADEMICAS                                                                |                      | 30/01/2012                                                                                                    | 181                     |
|                                   | 6                                                                                                    | 7011                                       | EXPEDICION DE CER                                                     | RTIFICACIONES AC                                                                                                    | ADEMICAS                                                                |                      | 31/01/2012                                                                                                    | 181                     |
|                                   | 🗟 🗆                                                                                                    | 7010                                       | EXPEDICION DE CEN                                                     | RTIFICACIONES AC                                                                                                    | ADEMICAS                                                                |                      | 31/01/2012                                                                                                    | 181                     |
|                                   | 🕺 🗖                                                                                                    | <u>9076</u>                                | EXPEDICION DE CER                                                     | RTIFICACIONES AC                                                                                                    | ADEMICAS                                                                |                      | 08/11/2012                                                                                                    | 156                     |
|                                   | , 🛞 🗆                                                                                                    | 7003                                       | EXPEDICION DE CER                                                     | RTIFICACIÓNES AC                                                                                                    | ADEMICAS                                                                |                      | 31/01/2012                                                                                                    | 196                     |
|                                   | i 🔒 🗖                                                                                                    | <u>9545</u>                                | EXPEDICION DE CER                                                     | RTIFICACIONES AC                                                                                                    | ADEMICAS                                                                |                      | 08/11/2012                                                                                                    | 181                     |
|                                   | A CONTRACTOR OF A CONTRACTOR OFTA CONTRACTOR OFTA CONTRACTOR OFTA CONTRACTOR O |                                            |                                                                       |                                                                                                    |                                                                         |                      |                                                                                                    |                         |
|                                   | S D                                                                                                    | DCUME                                      | NTOS Y OTR.                                                           | AS TAREAS                                                                                                    | DEL EXI                                                                 | PEDIENTE             |                                                                                                    |                         |
|                                   | Número: 6                                                                                                    | DCUME<br>191 Tit                           | NTOS Y OTRA                                                           | AS TAREAS                                                                                                    | ACADEMICAS                                                              | PEDIENTE             |                                                                                                    | 0 😠 😤 🝛 🖻               |
|                                   | i<br>Vilide                                                                                                    | DCUME<br>100 Tit                           | NTOS Y OTRA                                                           | AS TAREAS<br>ERTIFICACIONES<br>Z resut<br>Fase                                                                                                    | ACADEMICAS                                                              |                      | uario Ot                                                                                                    |                         |
|                                   | i<br>Vindo<br>Vindo                                                                                                    | DCUME<br>SS Tib<br>BL_ENVAR                | NTOS Y OTRA<br>allo: EIPEDICION DE C<br>bre Estado<br>CORREC Iniciada | AS TAREAS<br>CERTIFICACIONES.<br>2 resul<br>Fase<br>EXCERACA.<br>NOTHICACION<br>DECESTIMATORIA                                                       | ACADEMIGAS<br>ados ••••••••••••••••••••••••••••••••••••                 | PEDIENTE             | Invisor<br>Revisor<br>ERAL DE<br>SIMIENTOS                                                                                                    |                         |
| Calendario                        | Valido                                                                                                    | DCUME<br>199 Tito<br>Nom<br>BL ENVAR       | NTOS Y OTRA<br>ulo: EIPEDICION DE C<br>bre Estado<br>CORREC Iniciada  | AS TAREAS<br>CERTIFICACIONES.<br>Z resul<br>Face<br>EXCERACA-<br>NOTHICACION<br>DEGESTIMATORIA<br>DEGESTIMATORIA<br>DEGESTIMATORIA<br>DEGESTIMATORIA | ACADEMICAS<br>attos • • 10<br>Feeta Feet<br>comienze limi<br>21/11/2013 | PEDIENTE             | ILIARIO OL<br>RVISCR<br>RAL DE<br>SIMIENTOS<br>EW& EX                                                                                                    |                         |
| Colendario                        | Valido                                                                                                    | DCUME<br>595 Tib<br>BLENVAR<br>IGR_PR_0032 | NTOS Y OTRA<br>allo: EXPEDICION DE C<br>bre Estado<br>CORREC Inclada  | AS TAREAS<br>CERTIFICACIONES.<br>Zresut<br>Face<br>EXCERACA-<br>NOTHICACION<br>DEGESTINATORIA<br>EXCERCIÓN Y<br>REGISTRO DE LA<br>SOLICITUD          | ACADEMICAS<br>atos • • 16<br>Fecta Fect<br>comienzo imi<br>21/11/2013   | PEDIENTE             | INVISOR<br>ERAL DE<br>DIMIENTOS<br>EW& EKI<br>ADURI DE EKI<br>ADURI DE EKI<br>ADURI DE EKI<br>ADURI DE EKI<br>ADURI DE EKI<br>ADURI DE EKI<br>ADURI DE EKI<br>ADURI DE EKI<br>ADURI DE EKI |                         |

#### Paso 17. Envío de Notificación al interesado

- Pinchar en el icono con forma de flecha con fondo azul (elipse negra de la imagen anterior) en la línea correspondiente a la Notificación desestimatoria.
- Se abre una nueva ventana en la que aparecerá la Notificación a enviar. Por defecto, estará la dirección de mail y el texto a enviar, pero éstos podrán ser actualizados según necesidades del expediente.

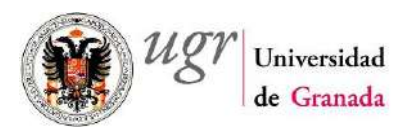

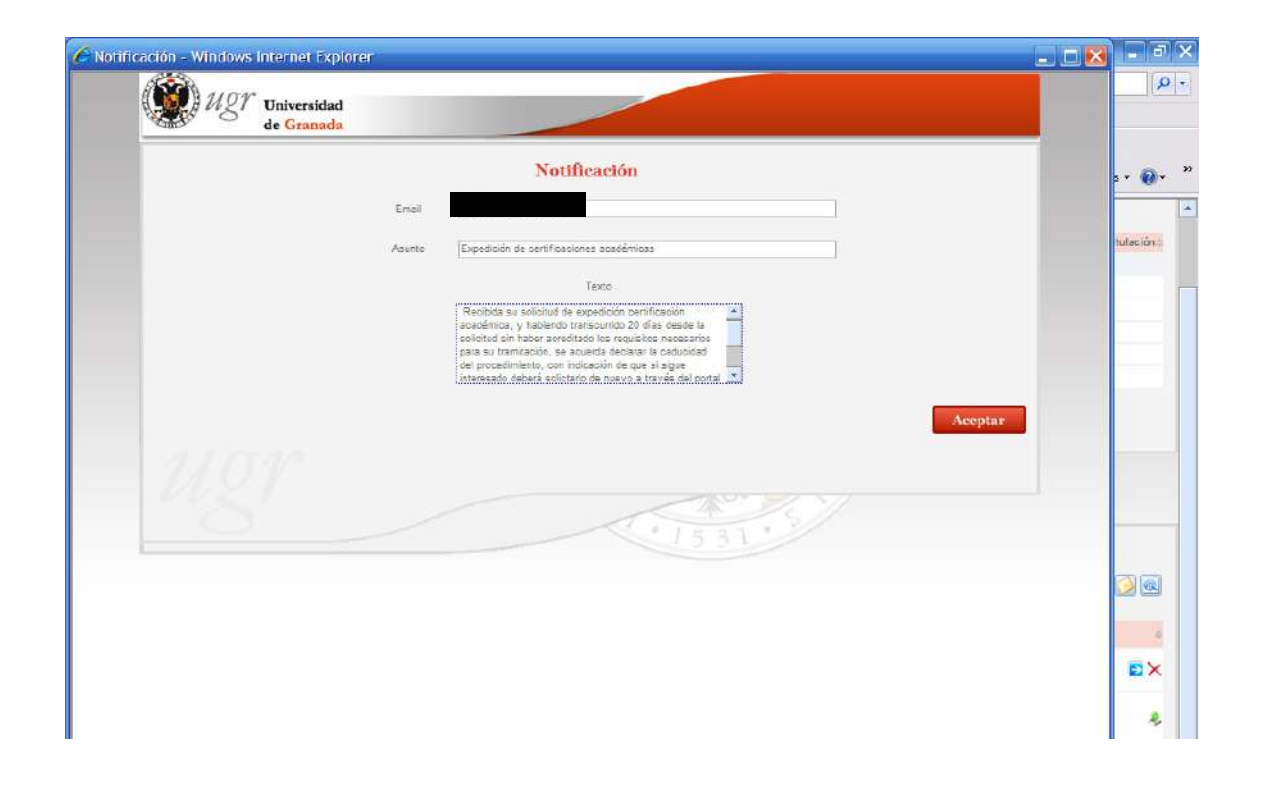

• Pulsar en Aceptar y se abre nueva ventana comunicando el correcto envío de la misma.

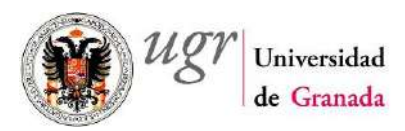

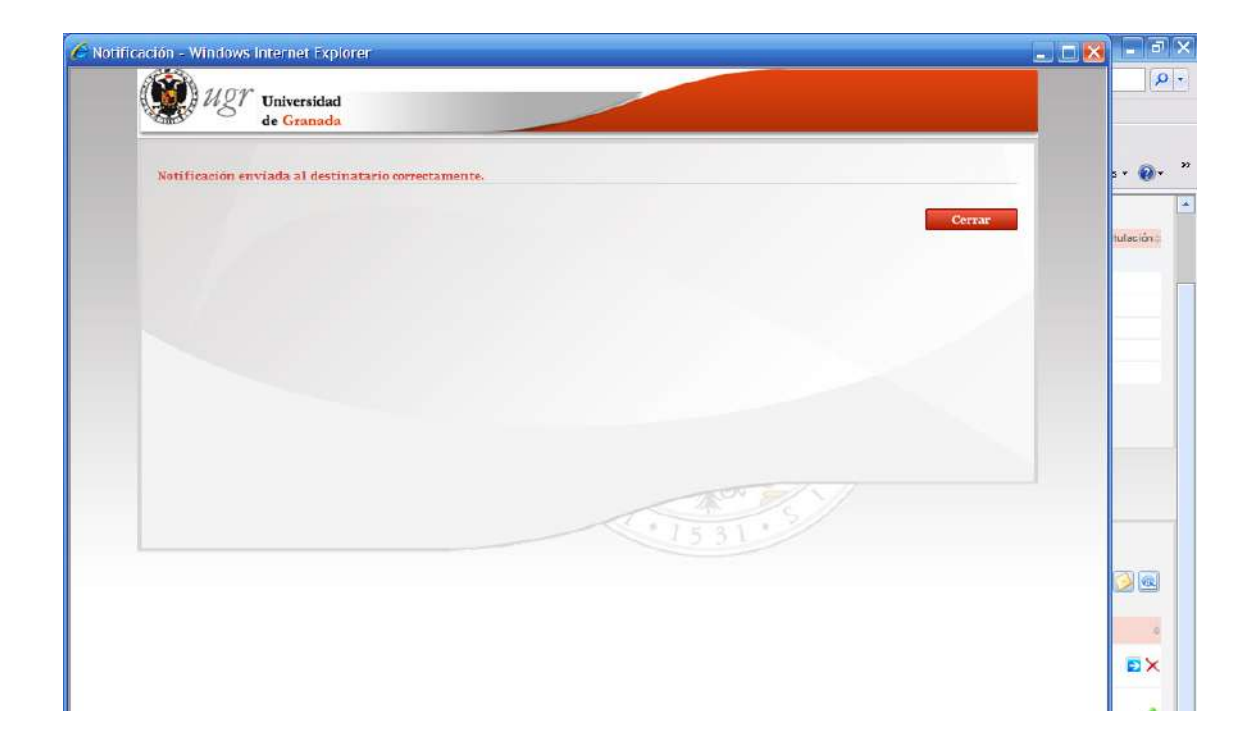

#### Paso 18. Archivo de la solicitud

- Hacer doble click sobre la Transición EXCERACA\_6 ARCHIVO.
- El sistema informa del Cambio de Fase.

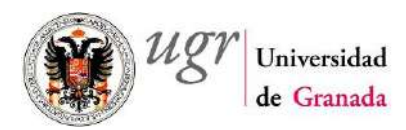

| i Árbol de expedientes               | Jueves 21 de noviembre de 2013 - 14/25 | SUPERVISOR GENERAL DE PROCEDIMIENTOS                                                            | SALIR                    |
|--------------------------------------|----------------------------------------|-------------------------------------------------------------------------------------------------|--------------------------|
| Transiciones (1) y Eventos (0)       |                                        |                                                                                                 |                          |
| EXCERNCA_1 FIN DEL PROCEDIMENTO      | BANDEJA DE EXPEDIENTES                 | Tados   Ninguno   6 noultados (P) (P) (P)<br>Manthre del solicitante - Fecha alta<br>Santanicas | Tipo Usuario/Titulación; |
| C                                    | MBIO DE FASE                           | 30/01/2012                                                                                      | 181                      |
|                                      | 1 resultado 🐱 1 💌 🛏                    | 14/08/2010                                                                                      | Oto                      |
|                                      | Tipo 😄 Nº Expediente 😂                 | Mensaje © 15/05/2010                                                                            | Otro                     |
|                                      | 8995                                   | 15/05/2010                                                                                      | Oto                      |
|                                      |                                        |                                                                                                 |                          |
| Se Documentos (o) y Otras Tareas (o) |                                        |                                                                                                 |                          |
| Calendario                           |                                        |                                                                                                 |                          |

#### Paso 19. Fin del procedimiento:

- Pasar a la siguiente Fase haciendo doble click en la Transición EXCERACA\_4 FIN DEL PROCEDIMIENTO.
- Pulsar Tramitar y nos informa.
- El expediente pasa a estar en Estado FINALIZADO.
- En caso de que hagamos la Búsqueda comentada en el **Paso 2**, veremos que el expediente tramitado ya no aparece en el Listado resultante.
- Para consultar éste o cualquier otro Expediente, en estado Finalizado, filtrar la Búsqueda de expedientes seleccionando el check "Cerrados".